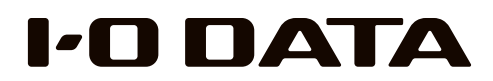

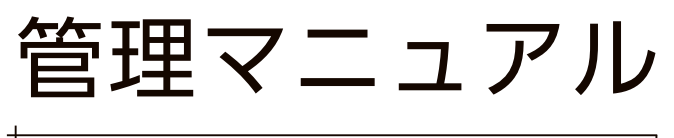

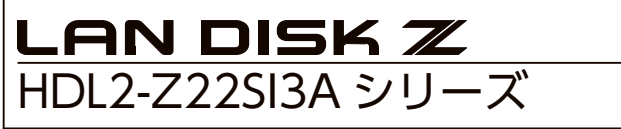

### すぐ取り出せる場所に保管してください

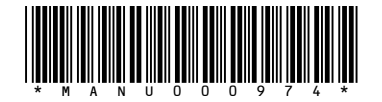

MANU000974

注意事項など

初期設定

故障時の対応

資料

# もくじ

| 注意事項など                  | 使う前に<br>安全のために      | - |
|-------------------------|---------------------|---|
| 本製品を使う上で、お守りいただきたいで注意です | 使用上のご注意<br>添付品を確認する |   |
| 必ずお読みください。              | 動作環境<br>各部の名称・機能    |   |

| 初期設定<br>本製品の設置・導入方法を説<br>明しています。 | <b>導入する</b><br>設置する<br>リモートデスクトップ接続する<br>NarSuS に登録する<br>初期設定 | 14<br>18<br>20<br>25       |
|----------------------------------|---------------------------------------------------------------|----------------------------|
| 最初におこなつへき設定もま<br>とめています。         | 管理シフト「ZWS Manager」                                            | 31<br>32<br>36<br>41<br>41 |

| お時時のから       | 故障時の対応        |
|--------------|---------------|
| 政陣団の対応       | 故障と思ったら       |
| 故障の確認、復旧方法など | オプションディスク43   |
| を説明しています     | カートリッジの交換方法44 |
| で武明していより。    | システムリカバリーする46 |

| -Amiral     | 資料 |                         |
|-------------|----|-------------------------|
| 資料          |    | 出荷時設定                   |
| 本製品の資料情報です。 |    | ZWS Manager のログ、メール一覧52 |
|             |    | アフターサービス                |
|             |    | ハードウェア保証規定57            |

# 使う前に

### 安全のために

お使いになる方への危害、財産への損害を未然に防ぎ、安全に正しくお使いい ただくための注意事項を記載しています。ご使用の際には、必ず記載事項をお 守りください。

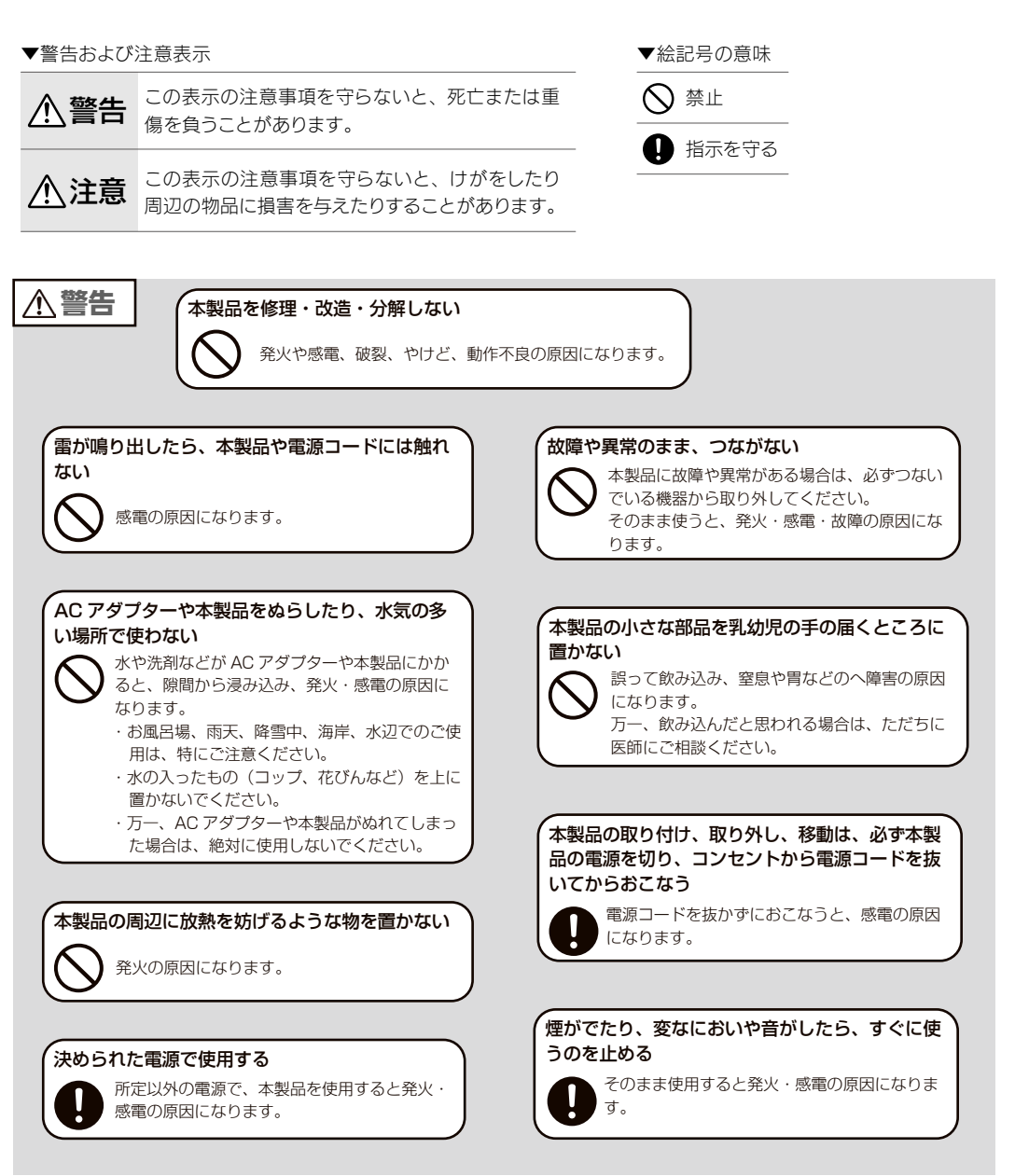

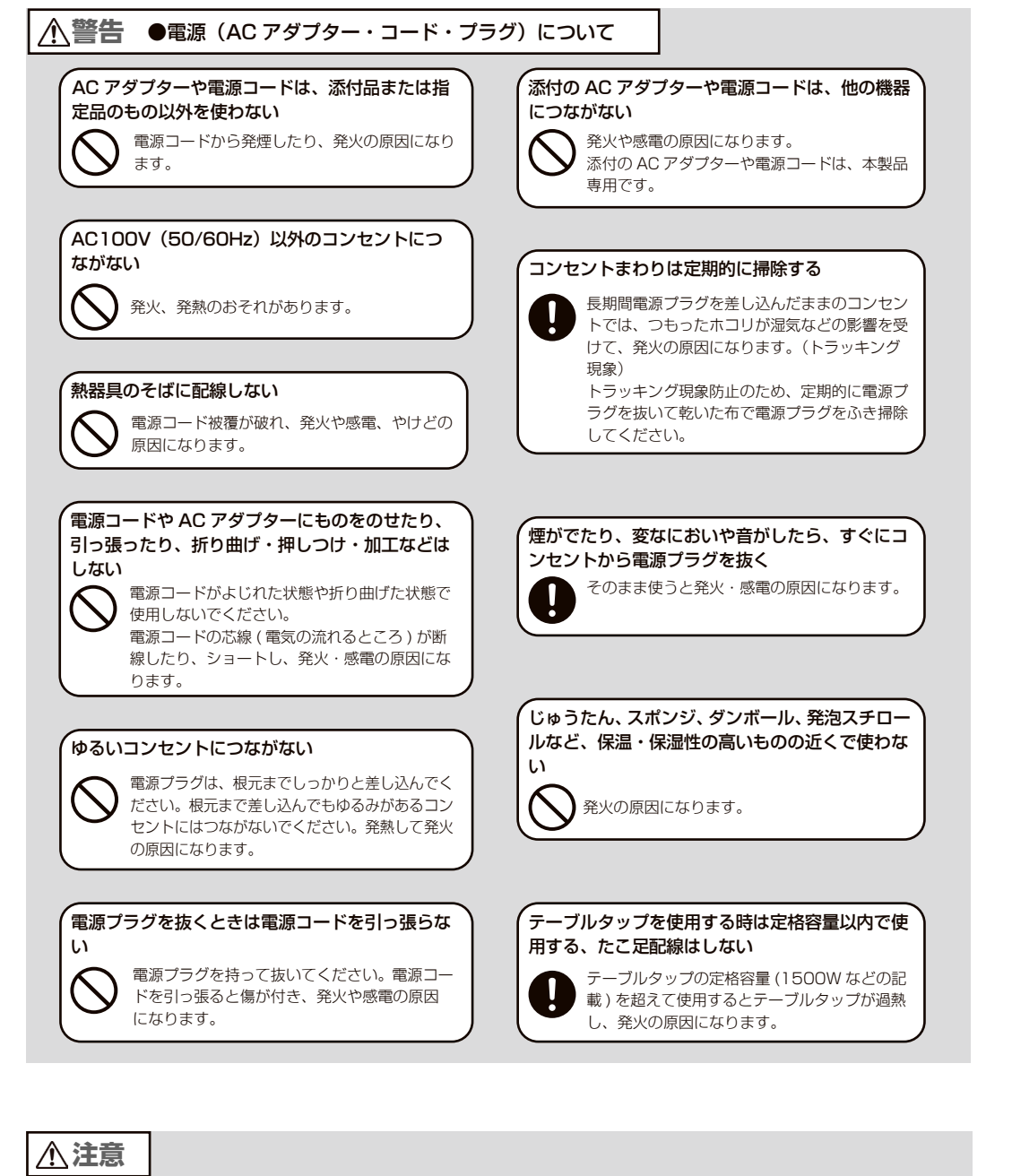

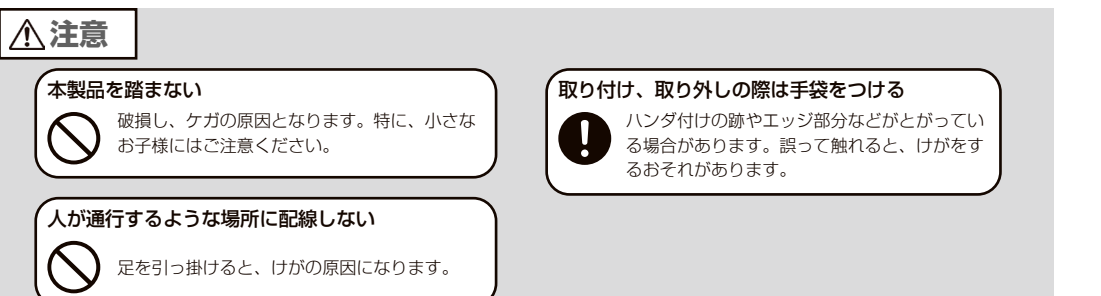

使用上のご注意

### ≪重要≫データバックアップのお願い

本製品は精密機器です。突然の故障等の理由によってデータが消失する場合があります。

万一に備え、本製品内に保存された重要なデータについては、必ず定期的に「バックアップ」をおこなってください。

本製品または接続製品の保存データの破損・消失などについて、弊社は一切の 責任を負いません。また、弊社が記録内容の修復・復元・複製などをすること もできません。なお、何らかの原因で本製品にデータ保存ができなかった場合、 いかなる理由であっても弊社は一切その責任を負いかねます。

### バックアップとは

本製品に保存されたデータを守るために、別の記憶媒体(HDD・BD・DVD など)にデータの複製を作成することです。(データを移動させることは「バックアップ」ではありません。同じデータが 2 か所にあることを「バックアップ」と言います。)

万一、故障や人為的なミスなどで、一方のデータが失われても、残った方のデータを使えますので安心で す。不測の事態に備えるために、必ずバックアップを行ってください。

### 最新のファームウェアをご利用ください

本製品のハードウェア保証適用のために、ファームウェアまたはソフトウェア は常に弊社が提供する最新版にアップデートしてご利用ください。最新版でな い場合、保証適用を受けられない場合もあります。

### 本製品を廃棄や譲渡などされる際のご注意

- ・HDD などのストレージに記録されたデータは、OS 上で削除したり、フォーマットす るなどの作業をおこなっただけでは、特殊なソフトウェアなどを利用することで、デー タを復元・再利用できてしまう場合があります。その結果として、情報が漏洩してし まう可能性もありますので、情報漏洩などのトラブルを回避するために、データ消去 のソフトウェアやサービスをご利用いただくことをおすすめします。 \*バードディスク上のソフトウェア(OS、アプリケーションソフトなど)を削除することなくハードディ
- スクを譲渡すると、ソフトウェアライセンス使用許諾契約に抵触する場合があります。
- ·NarSuS に登録している場合は、製品登録情報を削除してください。
- ・本製品を廃棄する際は、地方自治体の条例にしたがってください。

注意事項など

初期設定

### SSD 搭載モデルの保証総書き込み量について

SSD は書き込める量に上限があることから、弊社で保証できる書き込み量を設定させていただいております。それを、本製品では「保証総書き込み量」と表現いたします。

保証総書き込み量は、下記 Web ページでご確認ください。

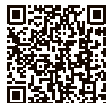

https://www.iodata.jp/product/nas/wss-nas/hdl2-z22si3a/spec.htm

### ■保証総書き込み量に達した場合

総書き込み量が保証総書き込み量に達した場合、保証期間が残っていても SSD カート リッジは保証対象外となります。

また、保証総書き込み量を超えた状態で利用し続けた場合、SSD への書き込みができなくなる可能性があります。お早めに SSD カートリッジを交換してください。

■総書き込み量の確認方法

添付ソフトの ZWS Manager で確認できます。詳しくは、ZWS Manager ヘルプをご 覧ください。

### その他のご注意

・動作中に本製品や外付け HDD の電源を切らないでください。故障の原因になったり、 データを消失するおそれがあります。 ・本製品はローカルネットワーク上でご利用ください。本製品にグローバル IP アドレス を割り当て、直接インターネットに公開すると非常に危険です。 ルーターを設置するなどして、インターネットから攻撃を受けないようにするなど、お 客様にてセキュリティ確保をお願いいたします。 ・動作確認済み以外のソフトウェアは、インストール(利用)しないでください。本製 品の安定運用に影響を及ぼすおそれがあります。 動作確認済みのソフトウェアは以下の弊社ホームページをご確認ください。 https://www.iodata.ip/product/hdd/taiou/landisk soft.htm ・本製品を以下のような機能を設定して、利用することはできません。 - ファイアウォール、VPN、Web キャッシュの役割 - メールサーバー - 認証サーバー(ドメインコントローラー等) - ネットワーク・インフラストラクチャ・サービス(Web サーバー等) ・本製品は「スリープ」には対応しておりません。 6

お手入れについて

本製品についた汚れなどを落とす場合は、本製品の電源を切り、電源コードを抜いてから、柔らかい布で乾拭きしてください。

- ・汚れがひどい場合は、水で薄めた中性洗剤に布をひたして、よく絞ってから汚れを拭 き取り、最後に乾いた布で拭く。
- ・ベンジン、アルコール、シンナー系の溶剤を含んでいるものは使わない。変質したり、 塗装をいためたりすることがあります。
- ・市販のクリーニングキットは使わない。

#### この装置は、クラスA機器です。この装置を住宅環境で使用すると電波妨害を引き起こすことがあります。 この場合には使用者が適切な対策を講ずるよう要求されることがあります。

注意事項など

初期設定

### 添付品を確認する

□ AC アダプター(1 個)

□ 電源コード(1本) ※ AC アダプター専用

□ AC プラグ変換アダプター(1 個)

□ カテゴリー 6A LAN ケーブル(1本)

□ リカバリー用 USB メモリー(1個)

□ NAS メンテナンスカード(1枚)

☑ 管理マニュアル (本書)

### NAS メンテナンスカードについて

本製品のシリアル番号(S/N)が記載されています。 本製品側面のカードフォルダーに入れて保管します。

### ユーザー登録はこちら…https://ioportal.iodata.jp/

ユーザー登録にはシリアル番号 (S/N) が必要となりますので、メモしてください。 シリアル番号(S/N)は本製品貼付のシールに印字されている 12 桁の英数字です。 (例:ABC1234567ZX)

### AC プラグ変換アダプターの接地接続(アース接続)についてのご注意

接地接続は必ず、電源プラグを電源につなぐ前に行って下さい。 また、接地接続を外す場合は、必ず電源プラグを電源から切り離してから行って下さい。

### 動作環境

### 対応機種・OS・ハードウェア仕様

以下の弊社 Web ページにアクセスしてご確認ください。

https://www.iodata.jp/product/nas/wss-nas/hdl2-z22si3a/

### ご注意

●本製品および別売オプション HDD 以外のご利用はサポート対応外となります。

- ●本製品の設定には、Windows のリモートデスクトップ機能を利用しています。Mac など他のパソコ
- ンからの設定はおこなえません。上記「本製品の設定に必要な環境」の「環境②」をご用意ください。
- ●本製品は、RAID 構成により、ハードディスクの故障によるデータの破損およびシステムダウンを防ぐ
- ことはできますが、ウイルスの感染やユーザーの操作ミス、使用中の停電などのトラブルに起因するデー タ損失を防ぐことはできません。USB HDD などへのバックアップをご利用ください。

# 故障時の対応

注意事項など

初期設定

### 対応外付け HDD

以下の弊社 Web ページをご確認ください。

https://www.iodata.jp/pio/io/nas/landisk/hdd.htm

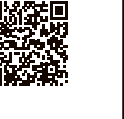

### ご注意

●外付け HDD をはじめて本製品に接続して使用する場合は、必要に応じてフォーマットをおこなってく ださい。

●外付け HDD は、本製品のバックアップ先としてのみ使用してください。

### 対応周辺機器

以下の弊社 Web ページをご確認ください。

https://www.iodata.jp/pio/io/nas/landisk/peripheral.htm

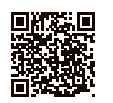

### 対応 UPS

以下の弊社 Web ページをご確認ください。

https://www.iodata.jp/pio/io/nas/landisk/ups.htm

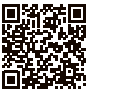

### UPS との電源連動方法について

本製品は、出荷時設定で停電などで電源が落ちた際でも復電時に自動で起動します。 ※この場合でも元々本製品の電源が入ってない場合は起動しません。

設定を変更する場合は、以下をお試しください。

① 本製品の電源投入直後より、USB キーボードの [Delete] キーを押しつづける

→ BIOS 設定画面が起動します。

② カーソルキーで [Chipset] → [ PCH-IO Configuration ] → [State After G3] を選び、[Enter] キー を押す

③ 設定値を選び、[Enter]キーを押す

| [ | Last State | 前回の状態を維持します。(出荷時設定)    |
|---|------------|------------------------|
|   | Always On  | 電源復電後、本製品が起動します。       |
| [ | Always Off | 電源復電後、本製品は電源オフのままにします。 |
|   |            |                        |

④ [Save & Exit] → [Save Changes and Reset] を選び、[Enter] キーを押す

### 

ิด

Ø

前面

各部の名称・機能

|             |     | エラー発生時にブザーが鳴り続けている時、2秒以上押すとブザーを停       |
|-------------|-----|----------------------------------------|
| ❶ FUNC. ボタン |     | 止します。                                  |
|             |     | また、6秒以上押すとあらかじめ登録したプログラムを実行できます。       |
|             |     | 短押し(1 秒程度)→本製品の電源を ON/OFF します。         |
| 🔁 POWER ボタン |     | ※電源 ON の状態で 3 秒以上押し続けると強制電源 OFF になります。 |
|             |     | 3 秒以上電源ボタンを押し続けないでください。                |
| ❸USB ポート 1  |     | 増設用 USB ポートです。(USB 3.2 Gen1)           |
|             | 消灯  | コンセント未接続                               |
| ④ POWER ランプ | 赤点灯 | 電源 OFF(コンセント接続済み)                      |
|             | 緑点灯 | 電源 ON                                  |
|             |     | 本製品の状態を示します。                           |
| STATUS JJJ  |     | 詳しくは、【故障と思ったら…】(42 ページ)をご覧ください。        |
| Gディスク1      |     | カートリッジを接続します。                          |
| ♥ディスク2      |     | 脱着レバーは、カートリッジを取り出す際に利用します。             |
|             | 青点灯 | 正常認識時                                  |
| 3ディスク1ランプ   | 青点滅 | アクセス時                                  |
| ●ディスク2ランプ   | 赤点灯 | エラー時                                   |
|             | 消灯  | 未接続時                                   |

### 対応ソフトウェア

以下の弊社 Web ページをご確認ください。

https://www.iodata.jp/pio/io/nas/landisk/soft.htm

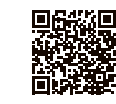

### 背面

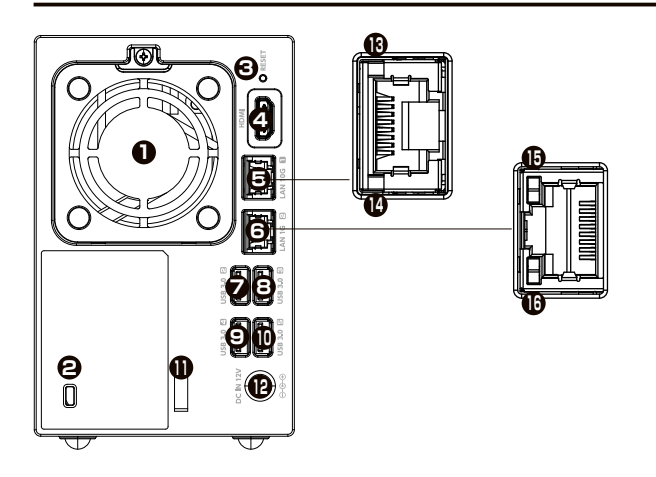

| 1 FAN                             |      | 冷却用 FAN です。ふさがないでください。                |  |  |
|-----------------------------------|------|---------------------------------------|--|--|
| セケンジントンセキュリティス     ロ              | コット  | 盗難対策にケンジントン製ロックを取り付けられます。             |  |  |
| B RESET スイッチ                      |      | 使用しません。                               |  |  |
| ④ HDMI コネクター                      |      | ディスプレイを接続します。※ HDMI Rev1.4b (HDCP非対応) |  |  |
| ■LANポート1 (10G)                    |      | 添付の LAN ケーブルを接続します。                   |  |  |
|                                   |      | ※最大 10Gbps(理論値)で通信するには、ネットワークが        |  |  |
|                                   |      | 10GbE に対応している必要があります。 LAN ケーブルに       |  |  |
|                                   |      | ついて、55m まではカテゴリー 6 で対応可能です。           |  |  |
| ●LANポート2(1G)                      |      | 添付の LAN ケーブルを接続します。                   |  |  |
| ✓ USB ポート 2                       |      |                                       |  |  |
| ■ USB ポート 3                       |      |                                       |  |  |
| <b>9</b> USB ポート 4                |      | 増設用 USB ホートです。(USB 3.2 Gen I)         |  |  |
| <b>①</b> USB ポート 5                |      |                                       |  |  |
| ①ケーブルフック                          |      | AC アダプターが抜けないように引っかけるフックです。           |  |  |
| C-IN                              |      | 添付の AC アダプターを接続します。                   |  |  |
|                                   | 黄緑点灯 | Link 中                                |  |  |
| 🚯 Link/Act ランプ(10G)               | 黄緑点滅 | データを送受信中                              |  |  |
|                                   | 消灯   | 未接続                                   |  |  |
|                                   | 黄緑点灯 | 10G                                   |  |  |
| 化 LAN Speed ランプ(10G)<br>増点灯<br>消灯 |      | 5G/2.5G/1G/100M のいずれか                 |  |  |
|                                   |      | 未接続                                   |  |  |
|                                   | 黄緑点灯 |                                       |  |  |
| ● Link/Act ランプ(1G) 黄緑点滅<br>消灯     |      | データを送受信中                              |  |  |
|                                   |      | 未接統                                   |  |  |
| BLAN Speed ランプ(1G) 横点灯            |      |                                       |  |  |
|                                   | 涓火]  | I UUM/ I UM/ 木接続のいずれか                 |  |  |

# 導入する

インターネット

本製品は、同一ネットワーク上にあるパソコンからリモートデスクトップ機能 を利用して管理します。

ブロードバンドルーター

リモート デスクトップ

また、本製品に直接ディスプレイなどを接続し、管理することもできます。

パソコン

#### 本製品を複数台導入する場合

コンピューター名が重複すると、一方の本製品がネットワーク上で認識されないなどの不具合になります。 先に初期設定を完了している本製品のコンピューター名を変更してから、次の本製品の初期設定をおこ なってください。 【コンピューター名 / ドメイン名の設定を確認する】(29ページ)参照

本製品

※ネットワークを利用せずに設定する場合は、【ネットワークを利用せずに設定する場合】(16ページ)をご覧ください。

### 添付の LAN ケーブルを本製品とハブにつなぐ

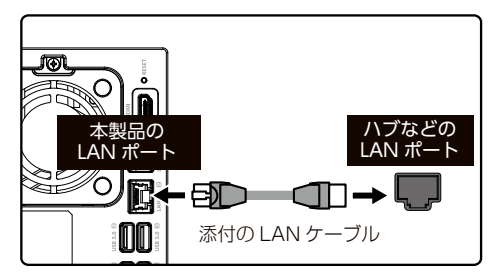

### 10G LAN ポート

カテゴリー 6A の LAN ケーブルで接続すると最大 10Gbps (理論値) で通信するこ とができます。

※最大 10Gbps (理論値) で通信するには、ネットワークが 10GbE に対応している 必要があります。

### ご注意

●必ず、LAN ケーブルが確実に接続されていることを確認してから本製品の電源を入れてくだ きなくなります。

#### 添付の電源コードを本製品とコンセントにつなぐ 2

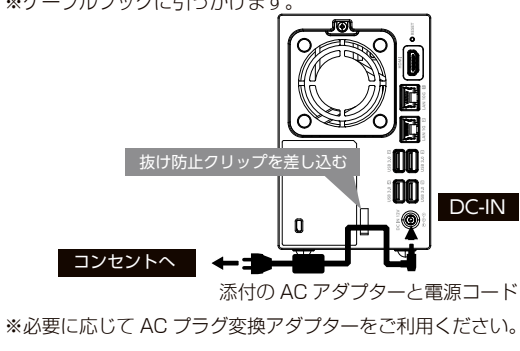

3 前面の電源ボタンを押す

### 本製品の電源が入ります。

次に【リモートデスクトップ接続する】(18ページ)へお進みください。

### 電源を切る場合

|●動作中にシャットダウンを完了せずに、電源コードを抜いたり、スイッチ付き AC タップのスイッチを OFF にするなどして電源を切らないでください。故障の原因になったり、データが消失する恐れがあ ります。電源の切り方については、次ページをご覧ください。

さい。LAN ケーブルを接続する前に本製品の電源を入れると、正しくネットワークに参加で

### ※ケーブルフックに引っかけます

14

### ご注意

#### ●外付け HDD がある場合は、本製品の電源を切ってから、外付け HDD の電源を切ってください。

- ●ファイルコピー中に本製品や外付け HDD の電源を切るとコピーの処理が正常におこなわれません。本 製品や外付け HDD のアクセスランプを確認の上、電源を切ってください。
- ●本製品設定中は本製品の電源を切らないでください。
- ●本製品起動処理中は本製品の電源を切ることはできません。
- ●長期間使用しない場合は、電源コードをコンセントから外しておくことをおすすめします。

### 本製品の電源ボタンで切る

本製品前面の電源ボタンを短押し(1秒程度)します。 シャットダウン処理が終了すると、自動的にランプが消灯します。

### ご注意

● ランプが消える前に、絶対に電源ケーブルを抜かないでください。故障の原因になります。

- POWER ボタンを 3 秒以上長押ししないでください。
- 強制シャットダウンになり、故障やデータ消失の原因となります。

### リモートデスクトップで切る

①[スタート]→ 「電源] をクリックし、「シャットダウン] をクリックします。 ②該当する理由を選択し、「続行」をクリックします。

シャットダウン処理が終了すると、自動的にランプが消灯します。

初期設定

故障時の対応

資料

2

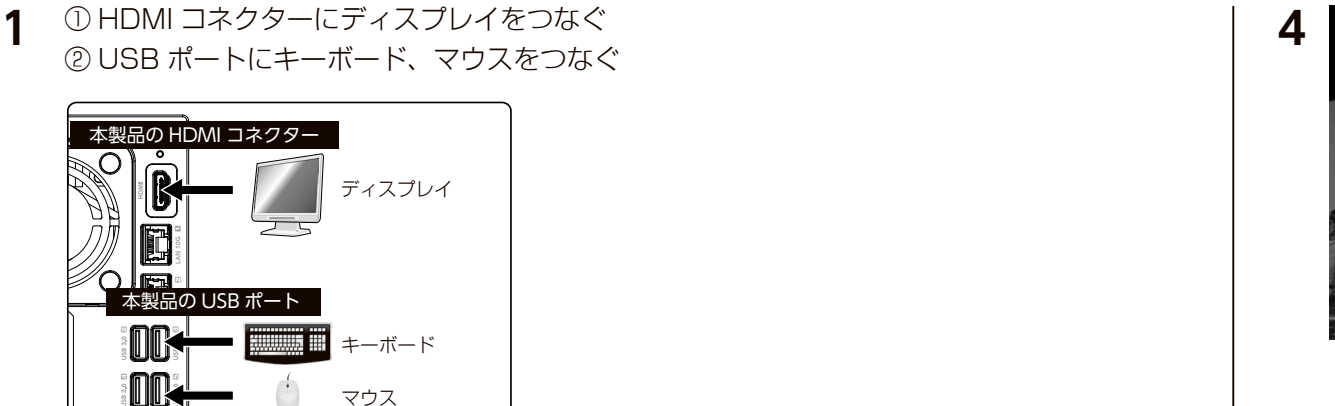

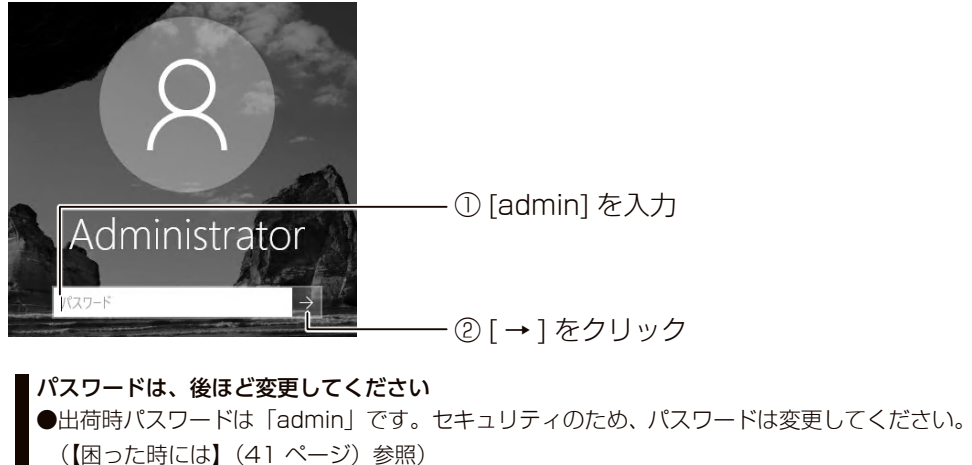

ログオンに成功すると、初期画面が開きます。この画面から設定をおこないます。 次に【NarSuS に登録する】(20 ページ)へお進みください。

設置する

3 前面の電源ボタンを押す

コンヤントヘ

※ケーブルフックに引っかけます。

抜け防止クリップを差し込む

※必要に応じて AC プラグ変換アダプターをご利用ください。

### OS 選択画面では…

[Windows Server] を選択し、Enter キーを押してください。

添付の電源コードを本製品とコンセントにつなぐ

200

100

添付の AC アダプターと電源コード

DC-IN

### リモートデスクトップ接続する

### MagicalFinder をダウンロードする

#### MagicalFinder とは?

MagicalFinderは、ネットワーク上のLAN DISK などを自動検出し、IP アドレス設定やリモートデス クトップ接続をおこなうことができるソフトウェアです。 同一ネットワーク上にあるパソコンから本製品を検出し、リモートデスクトップ接続ができます。

本製品と同一ネットワーク上にあるパソコンから、以下の弊社 Web ページにア クセスし、ダウンロードしてください。

### https://www.iodata.jp/r/3022.htm

### リモートデスクトップ接続する

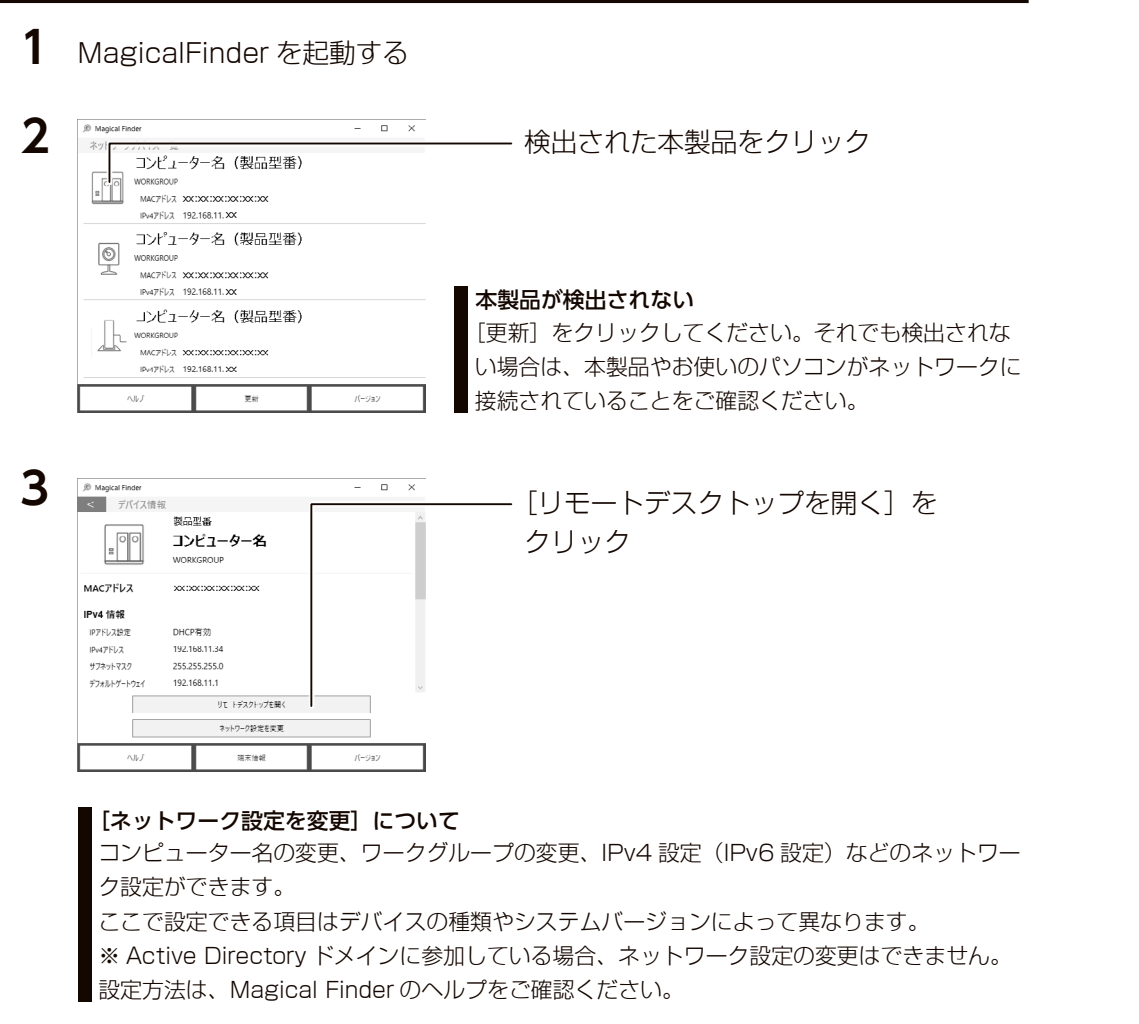

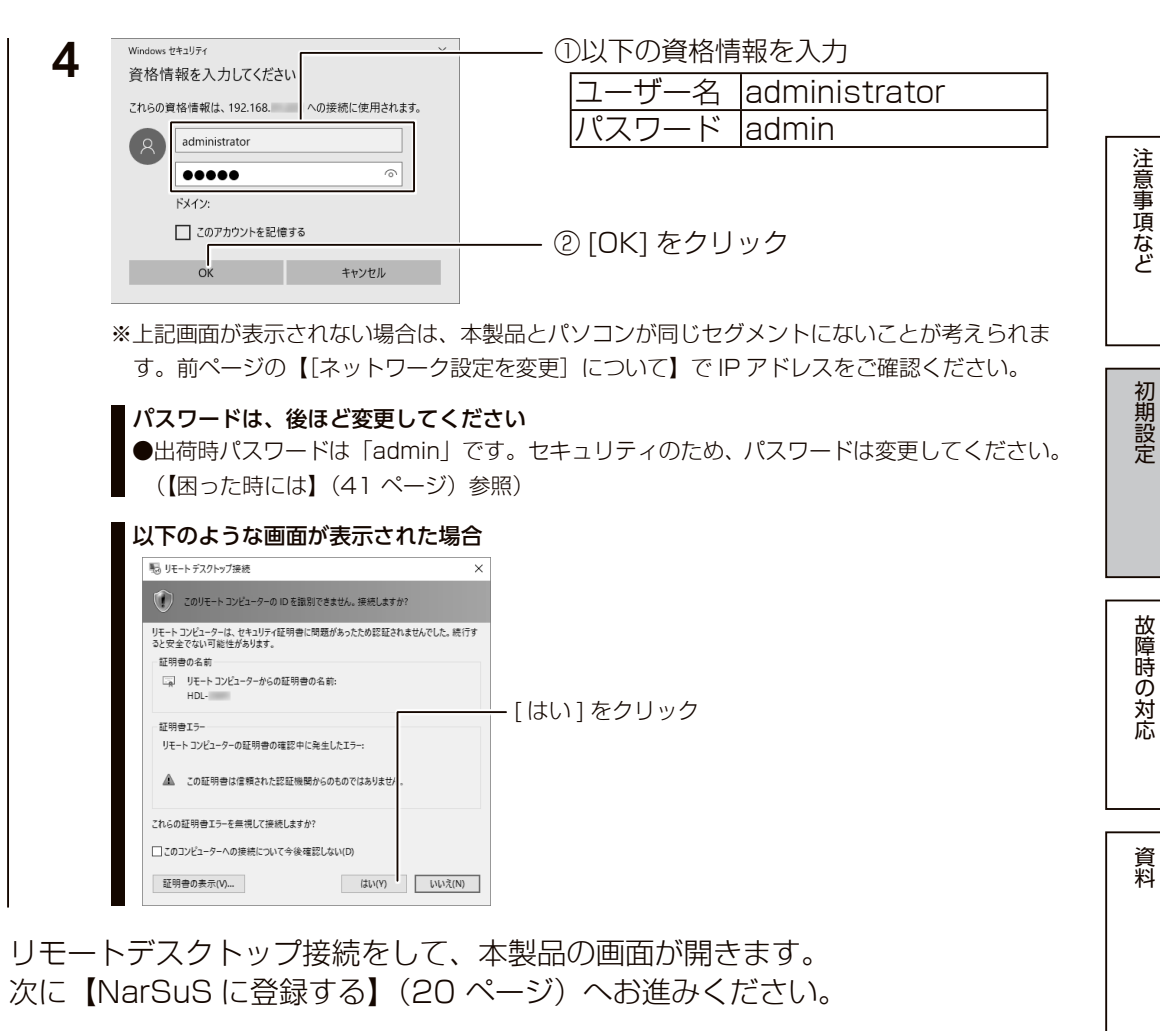

Δ

| Windows の [リモートデスクトップ接続]                                                 | から開く場合<br><sup>注注]</sup> を記動する              |
|--------------------------------------------------------------------------|---------------------------------------------|
| ● Windows 10 の場合                                                         | (1), (CKER) 2 (O)                           |
| [スタート]→[すべてのアプリ]→[Wind                                                   | ows アクセサリ ] → [ リモートデスクトップ接続 ] をクリック        |
| タスクバーの虫眼鏡アイコンをクリックし、<br>プ接続]をクリック                                        | 「リモート」で検索し、検索された中から [ リモートデスクトッ             |
| <ol> <li>8 JE-ト デスクトップ線</li> <li>x</li> </ol>                            | — ①コンピューター名を入力                              |
| リモート デスクトップ<br>接続<br>コッピューター(Q: HOL-Z2/SIBA v                            | コンピューター名について<br>出荷時設定では、HDL-Z22SI3A を入力します。 |
| ユーザー名: 描定されていません<br>接続時には声格/情報を要求されます。<br>(*) オプションの表示(Q)  (*感(Q) へルプ(2) | — ② [ 接続 ] をクリック                            |
| このあと、上記手順4をご覧ください。                                                       |                                             |

初期設定

故障時の対応

資料

### NarSuS に登録する

#### NarSuS (ナーサス) とは?

NarSuS は、24 時間 365 日、お客様の NAS を見守る安心サービスです。 万一トラブルが発生しても、自動的にメールでトラブルをお知らせします。 本製品に接続された UPS や外付け HDD の見守りもおこなえます。 詳しくは以下の URL から、NarSuS ヘルプをご確認ください。 https://www.iodata.jp/lib/manual/narsus help lib/index.html

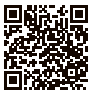

#### ご注意

●本機能は、IPv4 ネットワークでのみ使用できます。

● Internet Explorer でご利用の場合、あらかじめ "https://www.narsus.jp" を [ インターネットオプション ] → [ セ キュリティ1から「信頼済みサイト1に登録しておいてください。

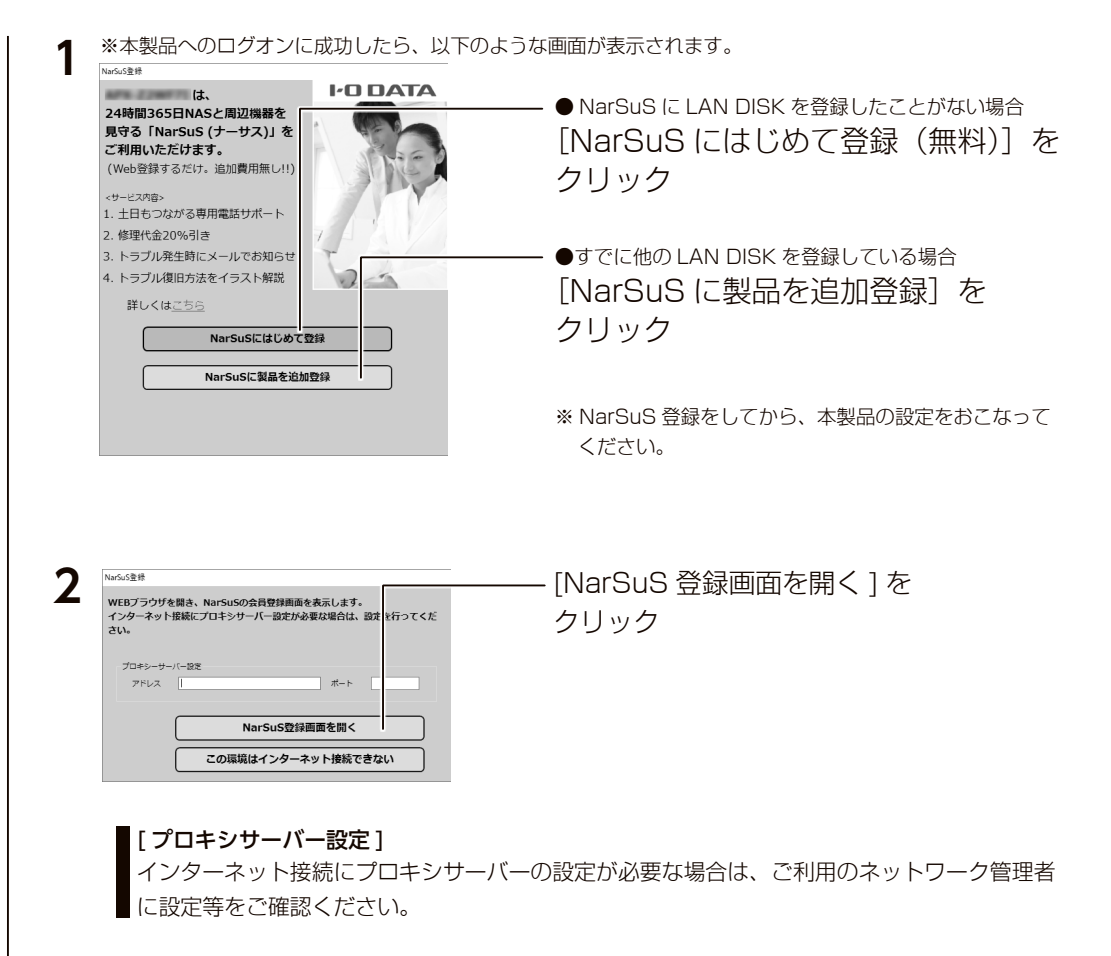

### インターネットに接続できない場合

【インターネットに接続できない環境で NarSuS に登録する】(23 ページ)をご覧ください。

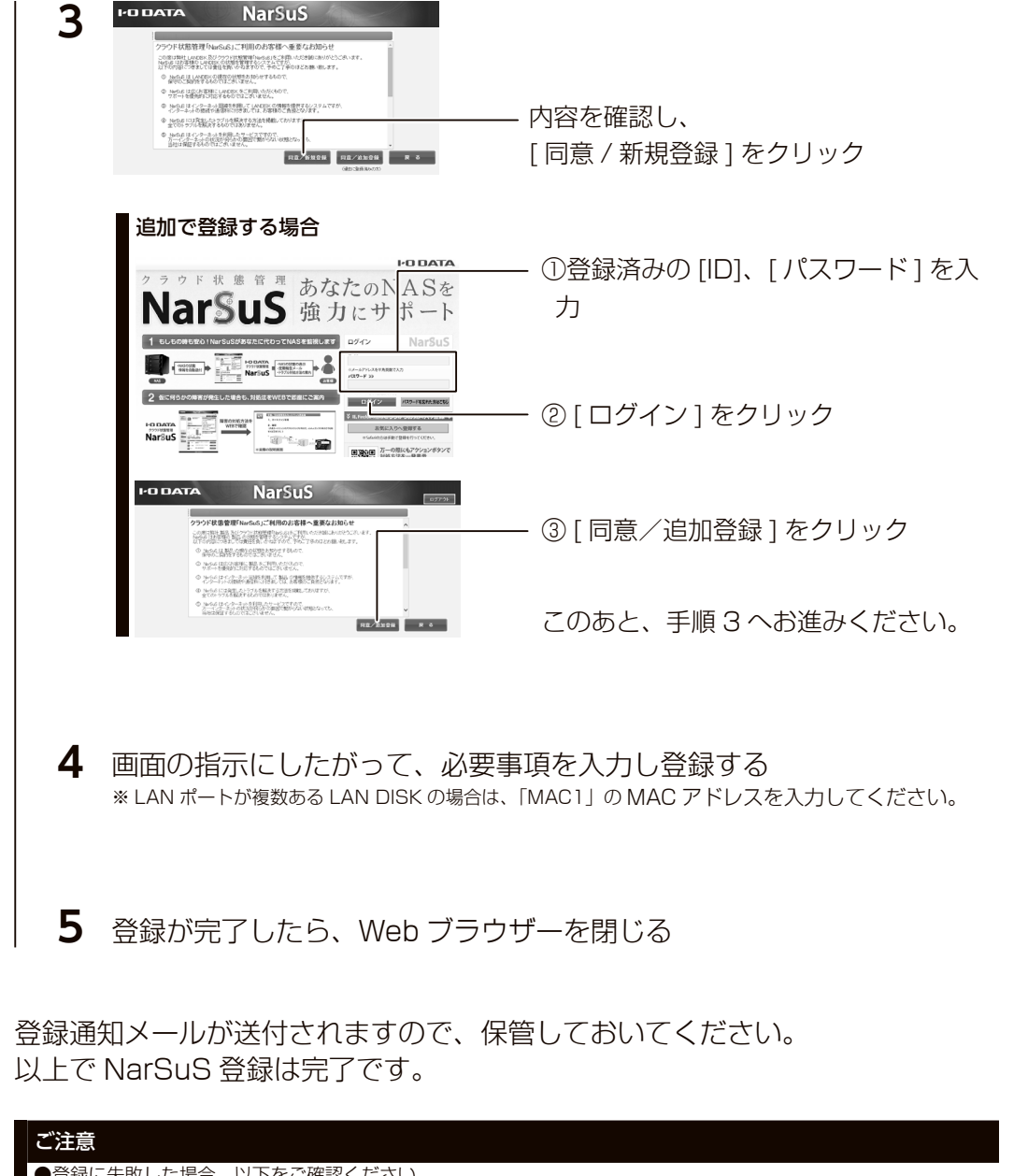

●登録に失敗した場合、以下をご確認ください。

・本製品がインターネットに接続可能な環境に設置されていること(LAN ケーブルが正しく接続されていること) ・プロキシを介してインターネットへ接続する場合は、プロキシが正しく設定されていること

・本製品の TCP/IP 設定を手動でおこなっている場合は、デフォルトゲートウェイ、DNS サーバーが正しく設定 されていること

・お使いの Web ブラウザーのキャッシュ (Cookie) をクリアして再度お試しください。

初期設定

故障時の対応

資料

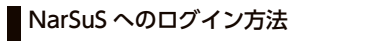

| 方法 1 | 以下 URL にアクセスしてください。<br>https://www.narsus.jp/                             | Q            |
|------|---------------------------------------------------------------------------|--------------|
| 方法 2 | ①タスクトレイのアイコンをクリック―――                                                      |              |
|      | <ul> <li>② NarSuS 設定画面右上の</li> <li>[NarSuS ログイン] ボタンをクリック ————</li> </ul> | ■ NarSuSログイン |

### NarSuS 設定画面

| <u>別</u> NarSuS (NAS聖禄斎) ×                                                                      | NarSuS | 通常は「OFF                  | 「」にしてご利用ください。                                  |
|-------------------------------------------------------------------------------------------------|--------|--------------------------|------------------------------------------------|
| NarSuS                                                                                          | リモート   | ※アイオー係                   | マントレーズ (1) (1) (1) (1) (1) (1) (1) (1) (1) (1) |
| Narsusサージの第二                                                                                    | 設定     | ファームウ                    | ウェアバージョンアップなど、 定期的なメンテナン                       |
| ● 16928 ○ 16注 NarSuSUSUSUSUSUSUSUSUSUSUSUSUSUSUSUSUSUSUS                                        | DAVE 1 | スをリモー                    | - ト操作で実施可能になります。                               |
| <ul> <li>● ON ○ DFF</li> <li>● レスポンス優先 ○ 互換性優先</li> </ul>                                       | NarSuS | プロキシの話                   | 定が必要な場合、「プロキシサーバー」にチェッ                         |
| NarSusMit                                                                                       | 設定     | クをつけ                     | プロキシサーバーの「アドレス」と「ポート」を                         |
| <ul> <li>NarSubを利用する</li> <li>フロキシサーバー</li> <li>E2222月ンロモンはRE</li> <li>NarSuSシンを利用する</li> </ul> |        | 入力します。                   |                                                |
| アイビス ホート                                                                                        |        | <ul><li>※設定内容に</li></ul> | ついては、 ご利用のネットワーク管理者に確認し                        |
| (1) Take<br>自動Pップデート設定                                                                          |        | てください                    |                                                |
| 手動アップデート                                                                                        |        | ※「認証田二                   | ************************************           |
| プログラム手動更新<br>中華コーズル 単金 新新                                                                       |        | 「「一名」                    | 「パスワード」を設定できます。                                |
| 26 W 27 1 72 W 80 C 41                                                                          | アップ    | 自動アップ                    | NarSuSアプリやNarSuSのイベント通知の定義                     |
| 製品作報 バージョン情報<br>製品型番 : エージェント :                                                                 | デート    | デート設定                    | ファイルが更新された場合の、 自動アップデート                        |
|                                                                                                 | 設定     |                          | について設定します。                                     |
| COPYRIGHT O I-O DATA DEVICE. INC.                                                               | DAVE 1 |                          | 自動アップデートする場合は、実行する曜日、                          |
|                                                                                                 |        |                          | 時刻を設定できます。                                     |
|                                                                                                 |        |                          | ※出荷時には、自動アップデートは有効になって                         |
|                                                                                                 |        |                          | います。                                           |
|                                                                                                 |        | プログラム                    | クリックすると、 本NarSuSアプリを更新しま                       |
|                                                                                                 |        | 手動更新                     | ਰ                                              |
|                                                                                                 |        | 定義ファイ                    | クリックすると、 NarSuSのイベント通知の定義                      |
|                                                                                                 |        | ル手動更新                    | ファイルを更新します。                                    |
|                                                                                                 | ※アップテ  |                          | 動する場合があります。 ご注意ください。                           |
|                                                                                                 | ※本設定に  | 、管理ソフ                    | ト「ZWS Manager」のアップデートも対象です。                    |

#### 利用コードの確認

設定によっては、利用コードを求められます。

NarSuS の Web ページにログインし、本製品を選んだ後、[製品詳細登録]をクリックして、利用コードを確認してください。

| NarSuS の利用方法                |                                                                                    | NarSu                                                                                                    | 5                                                                                                    |
|-----------------------------|------------------------------------------------------------------------------------|----------------------------------------------------------------------------------------------------|----------------------------------------------------------------------------------------------------|
| NarSuS ヘログイン後、              |                                                                                    |                                                                                                    | スーム・□ ス<br>・ 「 「 「 」 」 25 新 計 単 ・ 22 文<br>- 25 5 6 7<br>- 25 5 6 7<br>- 25 5 6 7<br>- 25 5 6 7<br>- 25 5 6 7<br>- 25 5 6 7<br>- 25 5 7<br>- 25 5 7<br>- 2 |
|                             |                                                                                    | 3002 10.000<br>21-2010<br>                                                                                                    | A ST CONTRACTOR OF A ST CONTRACTOR OF A ST CONTRACT                                                                                                    |
| スマートフォンからは、以下の QR コードを読み込むと |                                                                                    |                                                                                                    |                                                                                                    |
| 閲覧できます。                     | 10437年403年27日27-<br>日本2009年2月10日2月1日<br>2月20日日本日本日本日本日本日本日本日本日本日本日本日本日本日本日本日本日本日本日 | × 50                                                                                                    | X 70         100771-07-0233240.350 ME2877-0           X 70         100771-07-0233240.350 ME2877-0           X 70         100771-07-0233240.350 ME2877-0           X 70         100771-07-0233240.350 ME2877-0           X 70         100771-07-0233240.350 ME2877-0                                                                                                    |
|                             | 3-7-8488                                                                           | THE REAL PROPERTY AND A DAY AND A DA |                                                                                                    |

### インターネットに接続できない環境で NarSuS に登録する

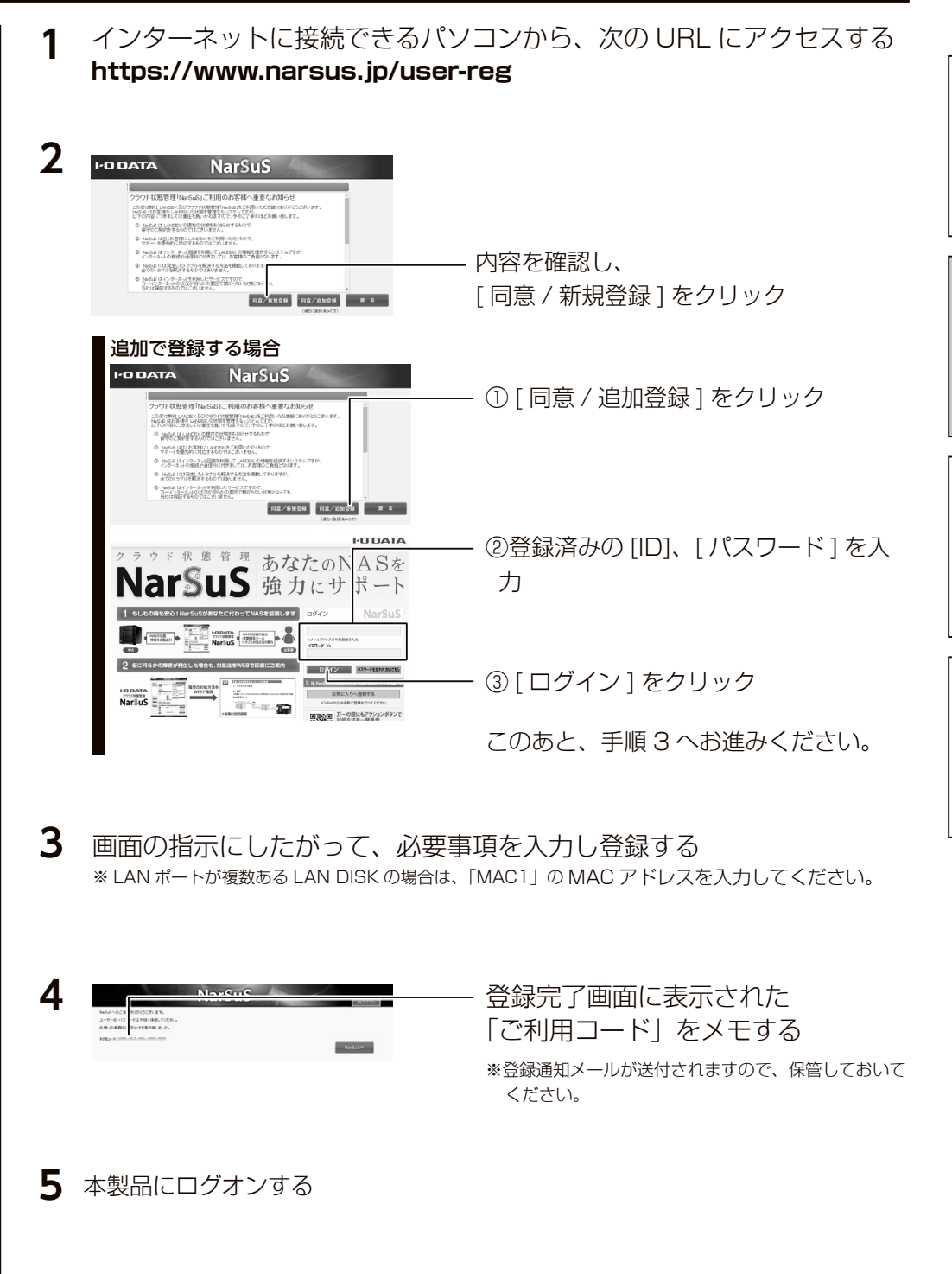

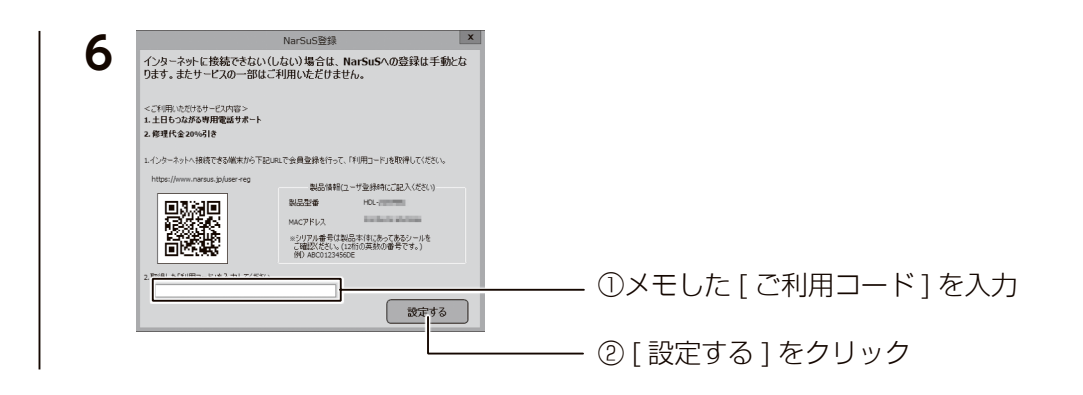

以上で NarSuS 登録は完了です。

### 初期設定

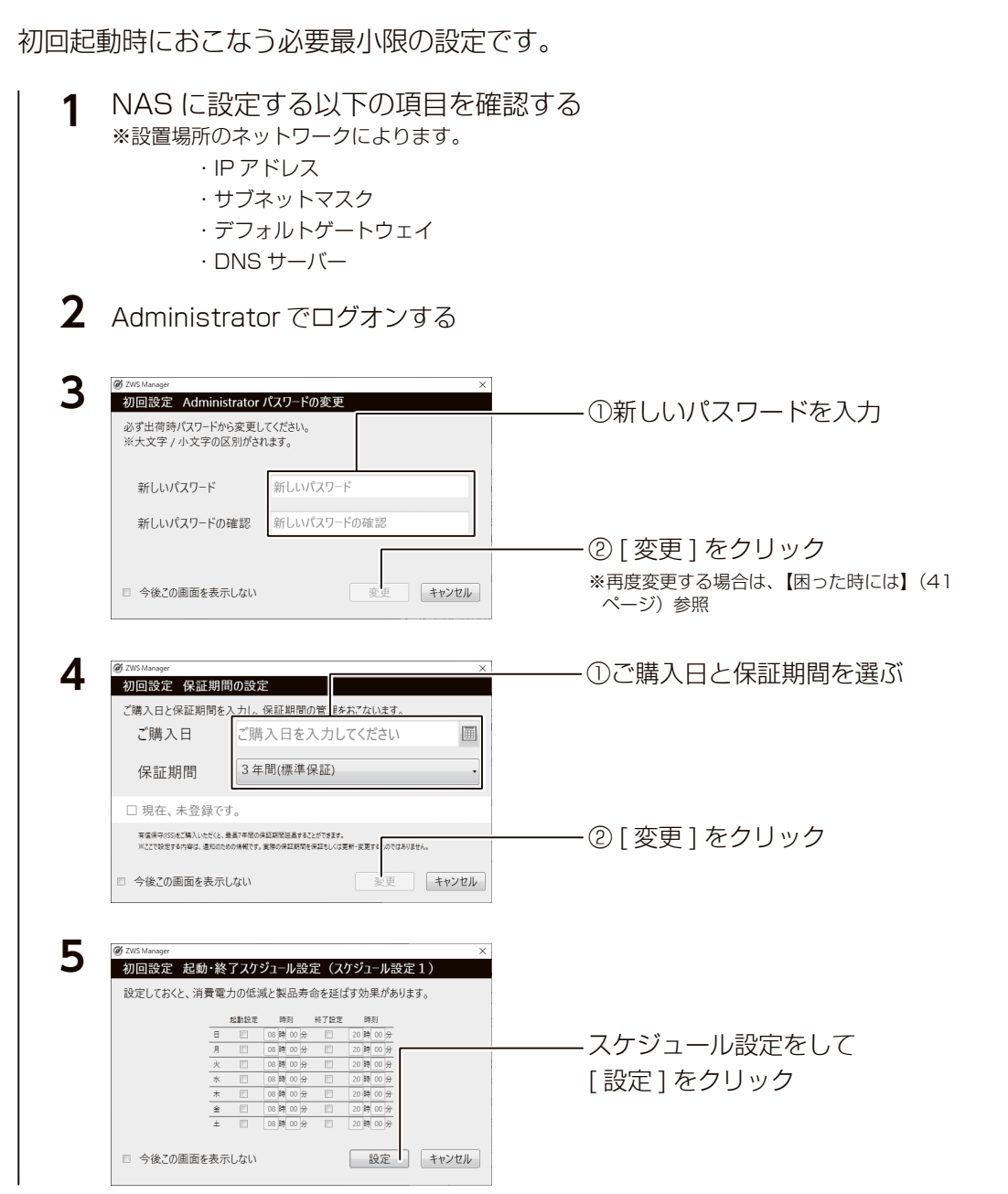

初期設定

注意事項など

初期設定

故障時の対応

資料

【日時・時刻設定を確認する】(26 ページ)へお進みください。

### SNMP を利用する場合

C:¥I-O DATA フォルダーに設定のためのツールと設定方法を記載したファイルが格納されています。 SNMP 設定をおこなう場合は、C:¥I-O DATA フォルダーを参照してください。

初期設定

故障時の対応

資料

### 日時・時刻設定を確認する

本製品は初期設定で「時刻を自動的に設定する」に設定されています。

本製品がインターネットに接続していない場合は、[日付と時刻を変更する]の [変更]から正確な時刻に設定してください。

| 日付と時刻の変更                 |          |
|--------------------------|----------|
| 日付と時刻の変更                 |          |
| 日付<br>2017年 〜 2月 〜 27日 〜 |          |
| 時刻<br>8 ~ 56 ~           |          |
|                          | 変更 キャンセル |

### <u>IP アドレスを確認する</u>

| ┃ [サーバーマ                                                                                                    | ?ネージャー ] を開く                                                                                                    |                                                                                          |
|----------------------------------------------------------------------------------------------------|----------------------------------------------------------------------------------------------------|------------------------------------------------------------------------------------------|
| 2<br>■ サ-バ-マネ-ジャ-<br>で、、、、、、、、、、、、、、、、、、、、、、、、、、、、、、、、、、、、                                                                                                    | - マネージャー ・ ローカル サーバー<br>ガロパマィ<br>HOL-ZWI<br>フンビーターを<br>ワークガーブ WORKGROUP<br>Workgene ファイダウォール ブライベート 有効<br>リモート 若潤 有効<br>リモート 方 スシャップ 有効                                                                                              | ① [ ローカルサーバー ] を<br>クリック<br>② [ イーサネット ] 横の                                              |
| <b>3</b><br><i>1-サネット</i><br><i>лук7-9</i><br>Intel(R) 1210 Gig                                                                                                    |                                                                                                    | -<br>                                                                                    |
| 4<br>マイーサネットのプロパティ<br>ネットワーク 共有<br>接続の方法:<br>・<br>・<br>・<br>Intel(R) 1210 Gig<br>Intel(R) 1210 Gig                                                                                                    | ● 名前の変更(M)<br>● プロバティ(R)<br>>>>>>>>>>>>>>>>>>>>>>>>>>>>>>>>>>>>>                                                                                                    | <ul> <li>②[プロパティ]をクリック</li> <li>〇[インターネットプロトコルバー</li> </ul>                              |
| この接続は次の項目を使<br>■ 望 QoS f(ケットス:<br>■ 4799-ネットブ<br>■ Microsoft Net<br>■ 4797-ネットブ<br>■ Link-Layer Top<br>■ Link-Layer Top<br>■ Link-Layer Top<br>■ Link-Layer Top<br>■ Link-Layer Top<br>■ Link-Layer Top<br>■ Link-Layer Top<br>■ Link-Layer Top<br>■ Link-Layer Top<br>■ Link-Layer Top<br>■ Link-Layer Top<br>■ Link-Layer Top<br>■ Link-Layer Top<br>■ Link-Layer Top | 用します(Q):<br>ガジューラ ^<br>レーコル パージョン 4 (TCP/IPv4)<br>work Adapter Multiplexor Protocol P<br>フロトコル パージョン 6 (TCP/IPv6)<br>Dトコル パージョン 6 (TCP/IPv6)<br>oology Discovery Responder<br>sology Discovery Mapper I/O Driver ><br>剤除(U) プロパティ(B) | ジョン 4(TCP/IPv4)] を選ぶ<br>** IPv6 設定をおこなう場合は、<br>[インターネットプロトコルバージョン 6(TCP/<br>IPv6)]を選びます。 |
| ■ 737<br>伝送刺御プロトコル/<br>ネットワーク間の通信<br>ルです。                                                                                                    | (ソターネット プロトコル,相互接続されたさまざまな<br>を提供する、既定のワイド エリア ネットワーク プロトコ<br>OK キャンセル                                                                                                    | <i>©</i> [ノロハティ]をクリック                                                                    |

初期設定

故障時の対応

資料

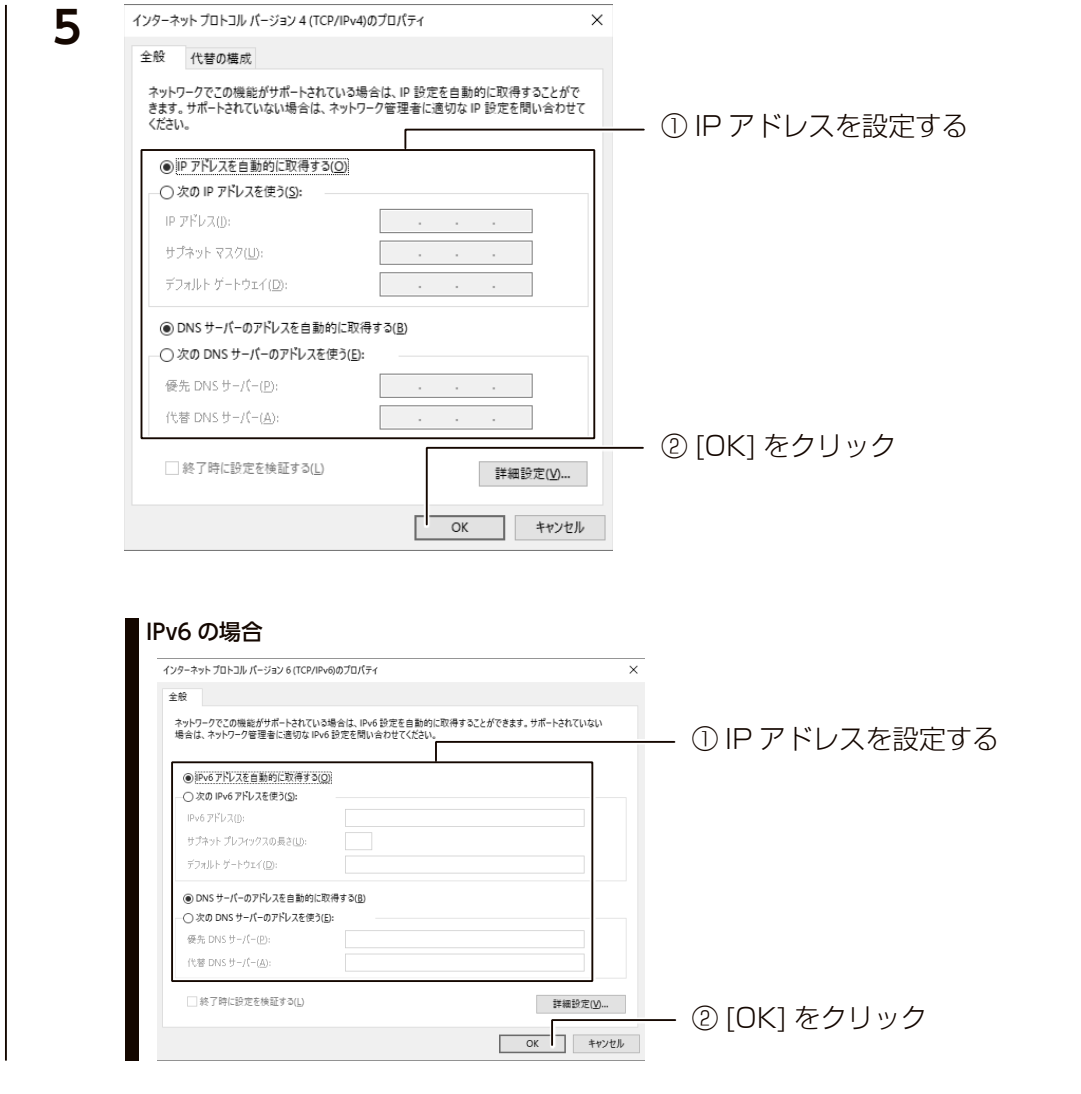

以上で、設定は完了です。

### コンピューター名 / ドメイン名の設定を確認する

※ Active Directory に参加する場合は、【Active Directory へ参加する】(36 ページ)をご覧ください。
1 [サーバーマネージャー]を開く

2 🛼 サーバー マネージ ①[ローカルサーバー]を **(**) -バー マネージャー・ ローカル サーバー クリック プロパティ HDL-ZW Ⅲ ダッシュボード ローカル サーバー コンビューター名 ワークグループ ■ すべてのサーバー ②[コンピューター名]横 ■ ファイル サービスと記憶域サ... > 🖶 印刷サービス のリンクをクリック Windows ファイアウォール プライベート: 有効

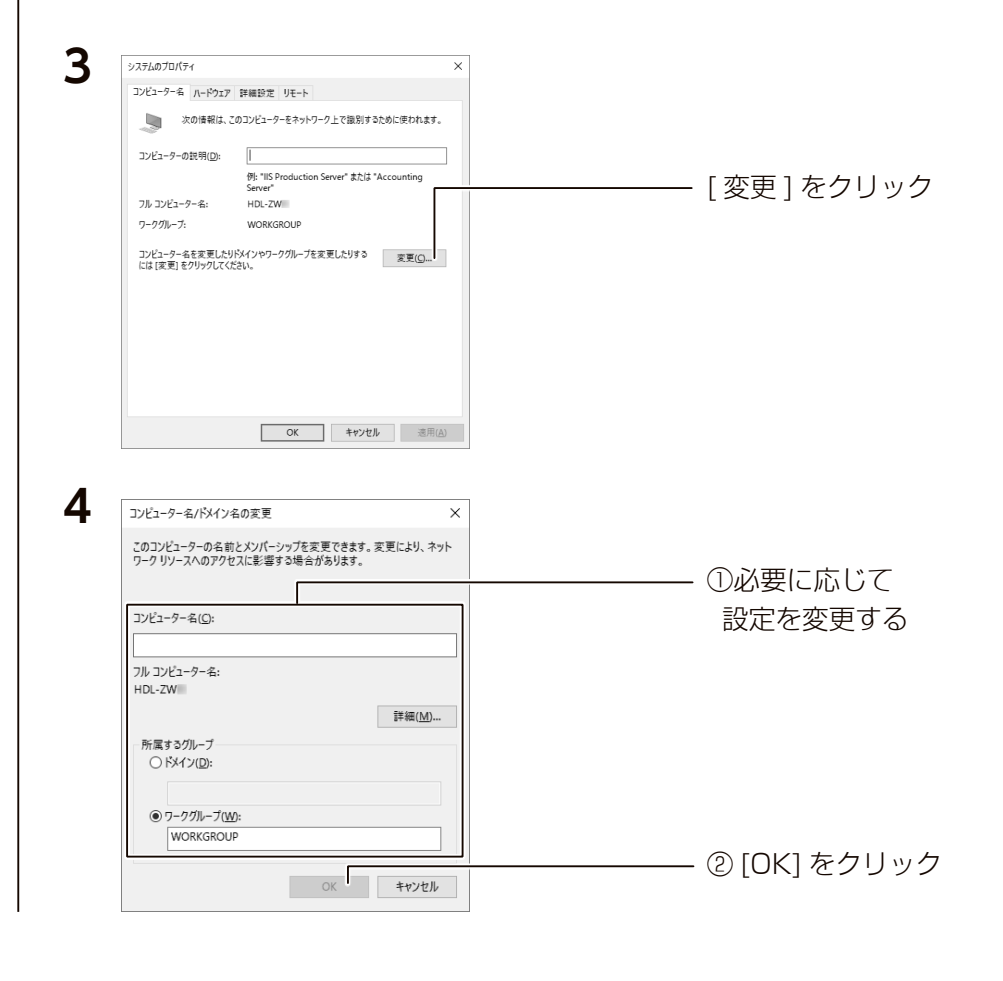

このあと、画面の指示にしたがって本製品を再起動します。 以上で設定は完了です。

### Windows Update を実行する

Windows Update では、本製品にインストールされている OS の既知の脆弱 性に対する最新のセキュリティパッチがインストールされます。 必ずはじめにおこなってください。

### ご注意

●本手順は、本製品がインターネットにアクセスできる環境にある必要があります。

1 [サーバーマネージャー]を開く 2 ① [ ローカルサーバー ] をクリック 長っ サーバー マネージャ - 🗆 X -<u>バ− マネ</u>−ジャ− ・ ロ−カル サ−バ− - (3) | 🧗 管理(M) ツールロ 表示(M) ヘルプ(H) プロパティ HDL-ZW Ⅲ ダッシュポード 927 🔻 ローカル サーバー コンピューター名 ワークグループ HDL-ZW WORKGROUP ■新プログラムの最終インストール日時 会日 8:40 ■ すべてのサーバー date を使用して更新プログラムのダウンロードのみを行う ■ ファイル サービスと記憶域サ... ▷ 更新プログラムの最終確認日時 今日 8:36 ② [Windows Update] 横の リンクをクリック 3 更新がある場合は、 @ #-4 Windows Jpdate [更新プログラムのチェック] ・一部の設定は 構成されている3 toで管理されています リンーを表示 更新とセキュリア 最新の 大熊です 素終チェ: 1日時: 2019 をクリック C. Windows Llos 更好ブログラムのキャック ・更新プログラムは自動的にダウソロードされます。ただし、料金がかかる可能性のある従量制調金座焼の場合は、引き 続き Windows を入しってに実行するために必要な更新プログラムのみが自動的にダウソロードされます。タウソロード後 ユーザーはその更新プログラムをイソストールよるようかかにカキュ A 1-271-12-3 アクティブは間の空間 3 BR 更新の履歴を表示する ◎ ライセンス認証 詳細オブション 日 開発者向け 身新の更新プログラムに開する情報をお探しですか 関連するリンク

更新プログラムのダウンロード、インストールが実行されますのでしばらくお 待ちください。 以上で、初期設定は完了です。

### 機能について詳しくはヘルプをご覧ください

本書に記載のない機能など詳しくは、[スタート]→[ヘルプとサポート]をご覧ください。

### Windows Server IoT 2022 for Storage のアップデート情報について

下記弊社 Webページにてご案内しております。

https://www.iodata.jp/support/product/windowsupdate/wss2022/

### 管理ソフト「ZWS Manager」

ZWS Manager は本製品の RAID 管理、温度管理、その他設定をおこなう管理 ソフトです。

ZWS Manager は本製品の起動と同時に自動的に起動します。 初期状態はタスクトレイ上に表示されています。

### ご注意

● ZWS Manager は、Administrator の権限のユーザーでログオンした場合のみ起動できます。

### ZWS Manager メイン画面の表示方法

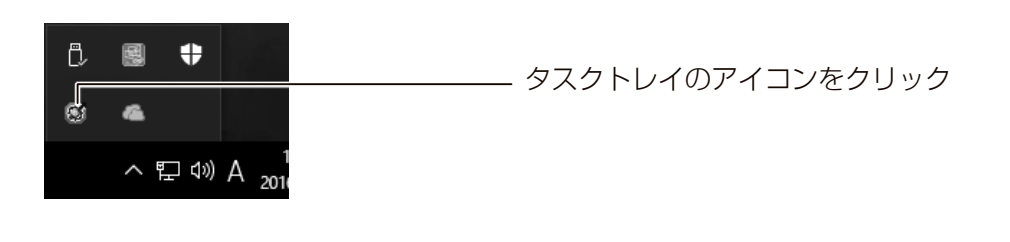

ZWS Manager のメイン画面が表示されます。 画面左側が項目、右側が詳細情報ビューです。

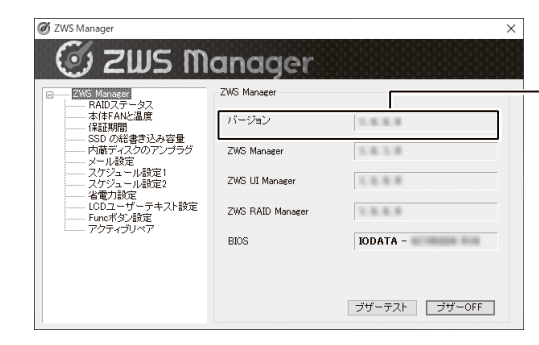

ZWS Manager のバージョンは、 [バージョン] をご確認ください。

### ZWS Manager のアップデートについて

ZWS Manager は自動アップデートに対応しております。 自動アップデートの設定は NarSuS アプリでおこないます。詳しくは、【NarSuS 設定画面】(22 ページ)をご覧ください。

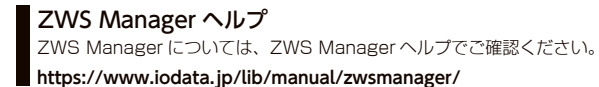

スマートフォンなどでも閲覧できます。⇒

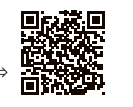

注意事項など

初期設定

故障時の対応

資料

### RAID 設定

### 本製品で設定できる RAID モード

|               | すべてのハードディスクに同じデータを同時に書き込むため、万一、一方のハー |
|---------------|--------------------------------------|
| RAID I(出何时設止) | ドディスクが故障してもデータは安全に保護されます。            |
|               | すべてのディスクを1つのボリュームとして認識します。           |
| RAID U        | データ保護機能はありませんが、大容量と高速性を追求したモードです。    |
| フルチディフク       | すべてのディスクを別々に認識します。                   |
| VNJ J 1 X 9   | 設定方法は、次ページをご覧ください。                   |

### RAID モードを変更する場合

### ご注意

32

●作業前に、データをバックアップしてください。RAID モード変更時にデータは消去されます。

●本製品のシステム領域の RAID モードは変更できません。

本製品にインストール済みの「ZWS Manager」で設定します。

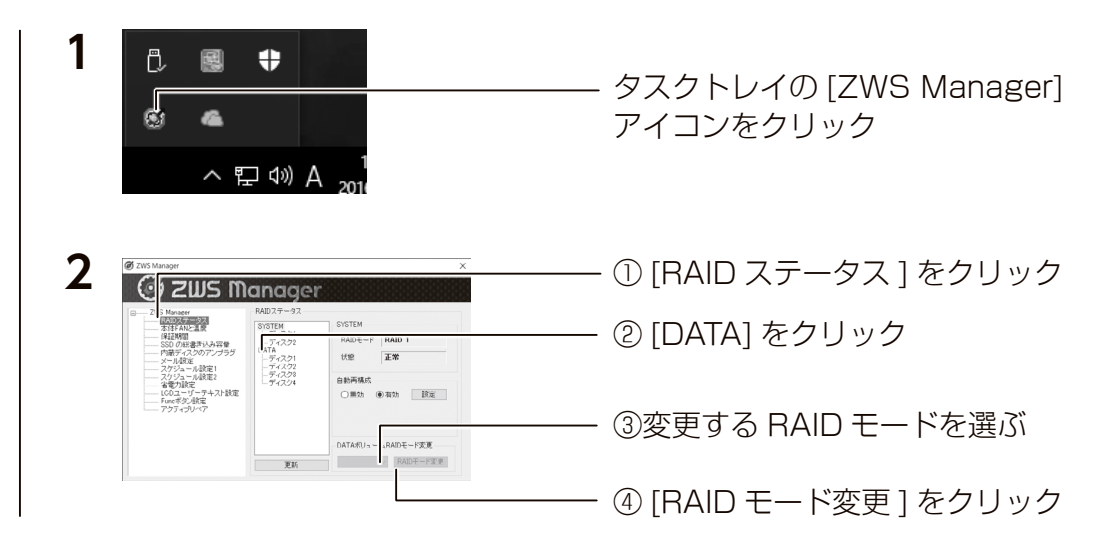

選択した [RAID モード] への変更を開始します。[状態] が再構築中になります。 \* RAID 1 へ構築した場合、1TB HDD 搭載モデルで約3時間かかります。

これで RAID モードの変更は完了です。

### マルチディスクに変更する場合

### ご注意

● RAID モードからマルチディスクモード、または、マルチディスクモードから RAID モードに変更す る際には、以下にご注意ください。

・すべての保存されていたデータ、設定情報が消去されます。必要なデータや設定情報は、必ずバックアップしてから切り替えてください。

・Windows システムのみ復元します。他のアプリケーション類は復元しません。

### ステップ1 準備する

①次の機材を用意します。

- ・HDMI ディスプレイ
- ・USB キーボード、USB マウス
- ・添付のリカバリー USB メモリー

②本製品の電源を OFF にしてから、以下の機材を本製品に接続します。 以下の機器以外は接続しないでください。

- ・HDMI ディスプレイを背面の HDMI コネクターに接続する
- ・USB キーボード、USB マウスを背面の USB ポートに接続する
- ・リカバリー USB メモリーを前面の USB ポートに接続する

次に【ステップ2】(次ページ)へお進みください。

初期設定

故障時の対応

資料

### ステップ2 マルチディスクに設定する

| 1 前面の USB ポートにリカバリー USB メモリーをセットし、本製品の電<br>源を入れる                                                                                                    |  |
|----------------------------------------------------------------------------------------------------|--|
| <ul> <li> SDACE PUDPER NEW Object </li> <li> TF - でリカバリーできない場合、リカバリープログラムが起動しない場合 </li> <li> BIOS 設定の変更が必要な場合があります。 以下の手順で BIOS 設定を変更してください。 </li> <li> ①本製品の電源投入直後より、[Delete] キーを押しつづけて、BIOS 設定画面を起動する </li> <li> ②カーソルキーで [Boot] を選ぶ </li> <li> ③カーソルキーで [Boot Option #1] を選び、Enter キーを押す ④ [USB Device N: XXX] を選び、Enter キーを押す (N はスロット番号、XXX は USB メモリーのメーカー名とモデル名) </li> <li> ⑤カーソルキーで [Save &amp; Exit] → [Save Changes and Exit] → [YES] を選び、Enter キーを押す 以上で BIOS 設定は変更されました。上記の手順1 より再度実行してください。 </li> </ul> |  |
| 2 キーボードの2を入力し [Enter] キーを押す<br>(「2 - マルチディスクモードでリカバリー」を選択します。)<br>※その他の選択については、【システムリカバリーする】(46 ページ)をご覧ください。                                                                                                    |  |
| 3 「本当にリカバリーを実行してよろしいですか? (yes/no)」で、[yes]<br>と入力して、[Enter] キーを押す<br>リカバリーが開始されます。システムのリカバリーには 15 分~ 30 分程度必要です。                                                                                                    |  |
| 「リカバリーが正常に完了しました。リカバリーUSBメモリーを抜いてください。<br>何かキーを押すと再起動します。」と表示されたら、リカバリー USB メモリー<br>を本製品から取り外し、何かキーを押します。<br>再起動完了後、本製品はマルチディスクモードになっています。<br>マルチディスクモードの起動直後は、次のようなディスク構成となっています。                                                                                                    |  |
| ディスク1起動用パーティションシステムパーティションデータパーティションディスク2データパーティション※起動用パーティションがディスク1になった場合の例                                                                                                    |  |
| マルチディスク設定直後は、データパーティションが「未割り当て」となって                                                                                                    |  |

いるため、フォーマットをおこないます。

【ステップ3】(次ページ)へお進みください。

### ステップ3 ディスクを初期化する

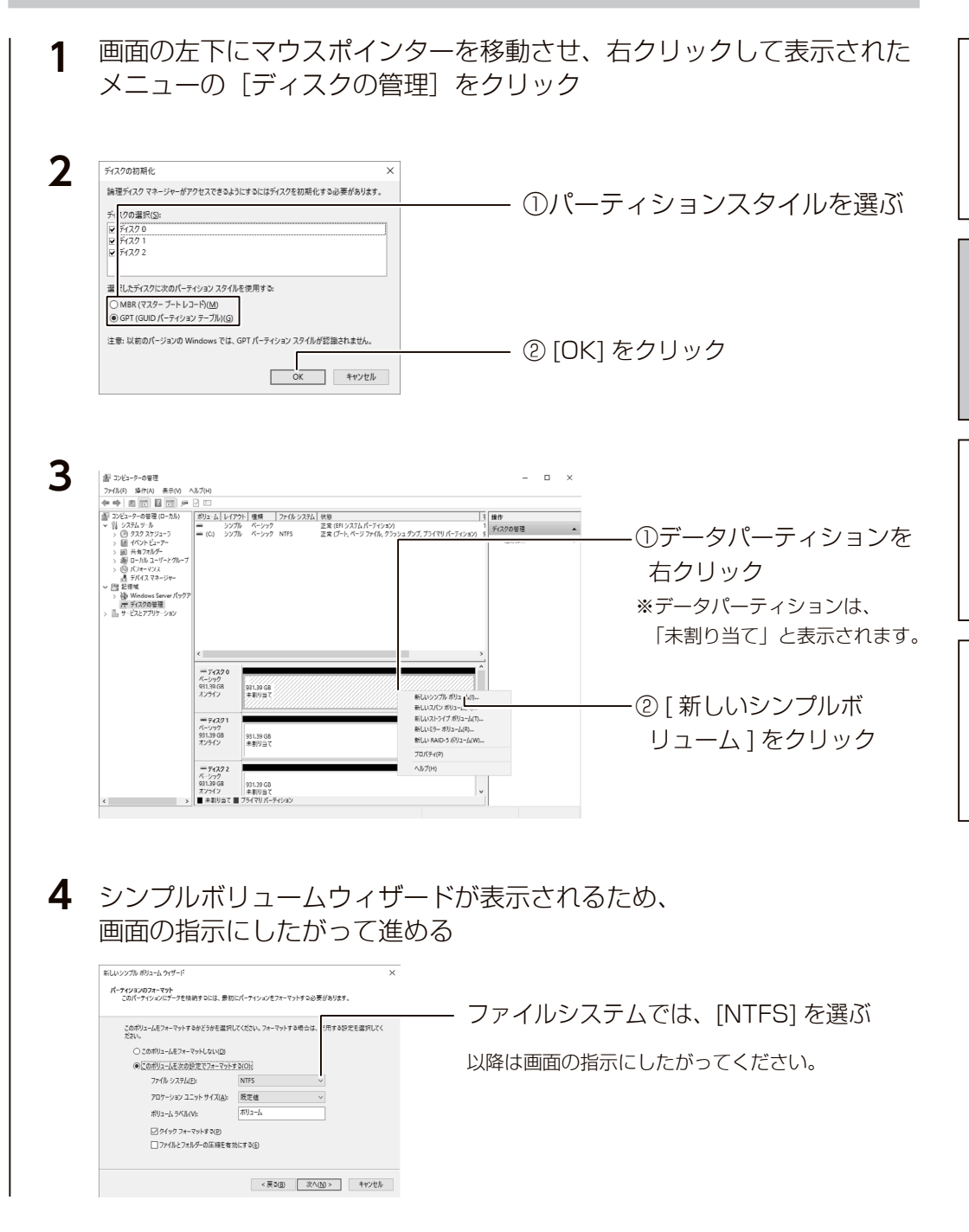

上記手順で、すべてのドライブの未割り当て領域をNTFS フォーマットすると、 それぞれのドライブを独立して管理できるようになります。

初期設定

故障時の対応

資料

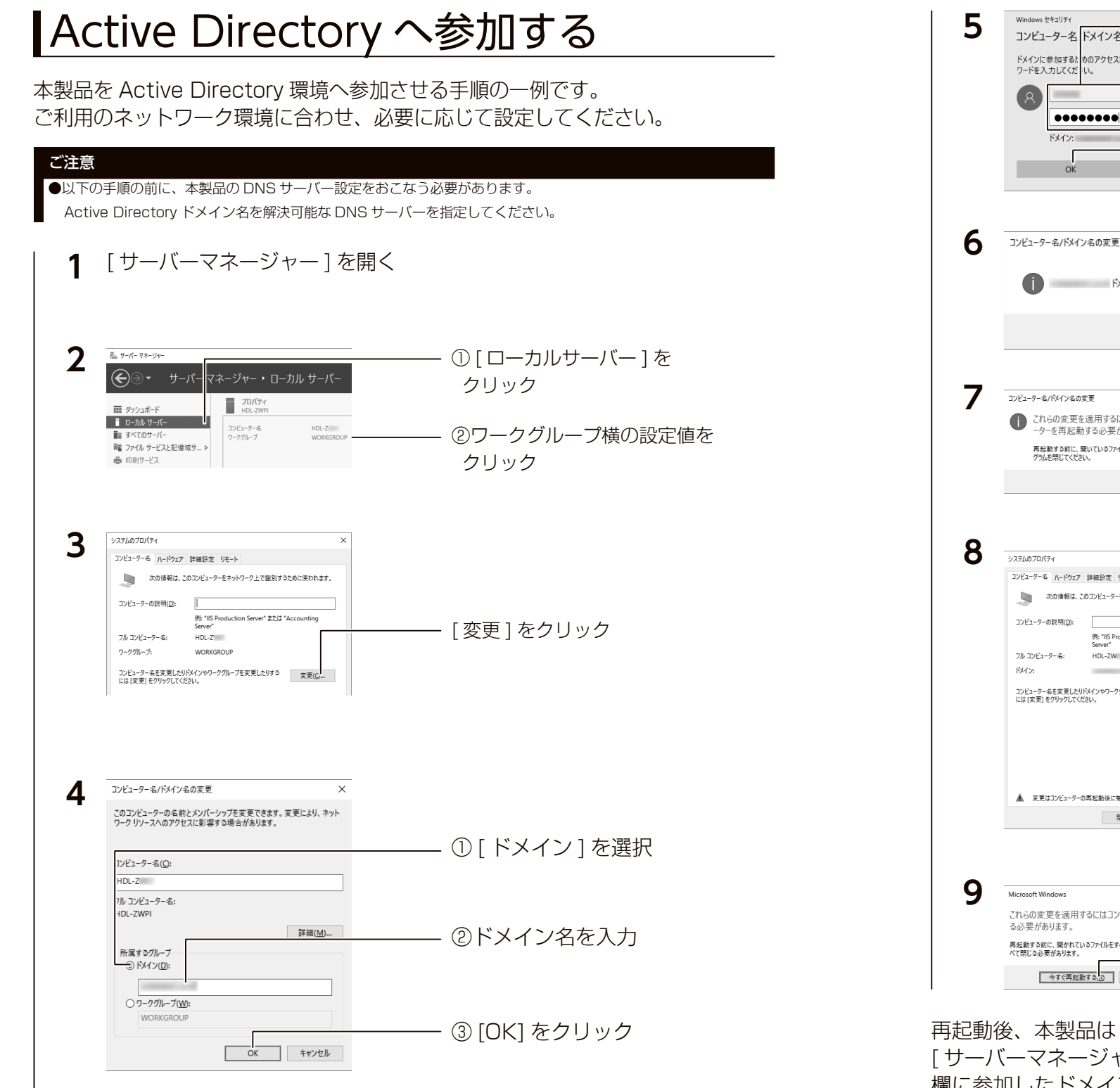

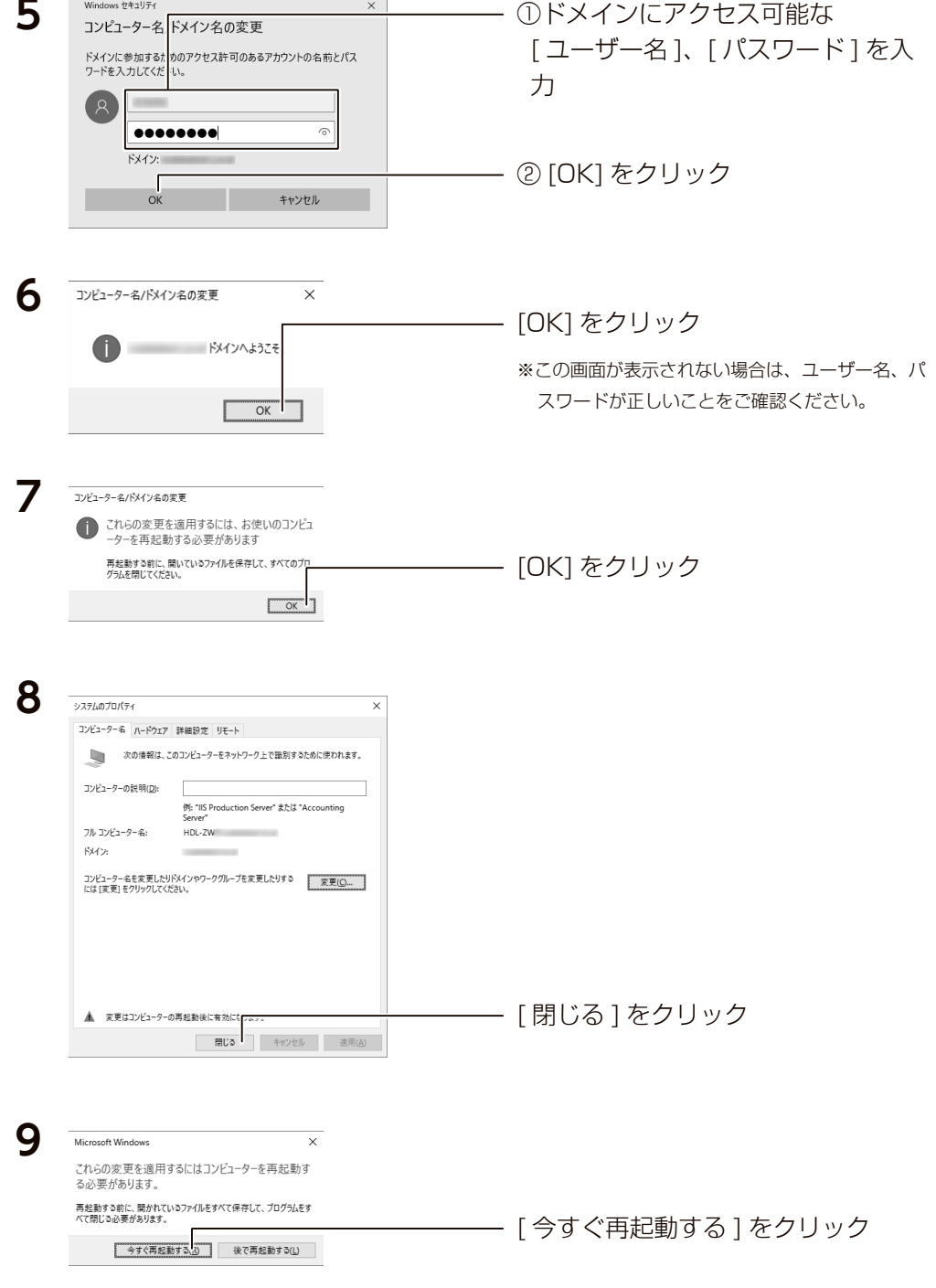

再起動後、本製品は Active Directory へのログオンができます。 [サーバーマネージャー]から、[ローカルサーバー]をクリックし、ドメイン 欄に参加したドメイン名が表示されていれば完了です。

### Active Directory で共有を作成する

Active Directory に登録されているユーザーが、読み書き可能な共有フォルダー を本製品に作成する手順です。

Active Directory 連携する共有フォルダーを作成するには、本製品が Active Directory ヘログオンしている必要があります。あらかじめ Active Directory ヘログオンしておいてください。

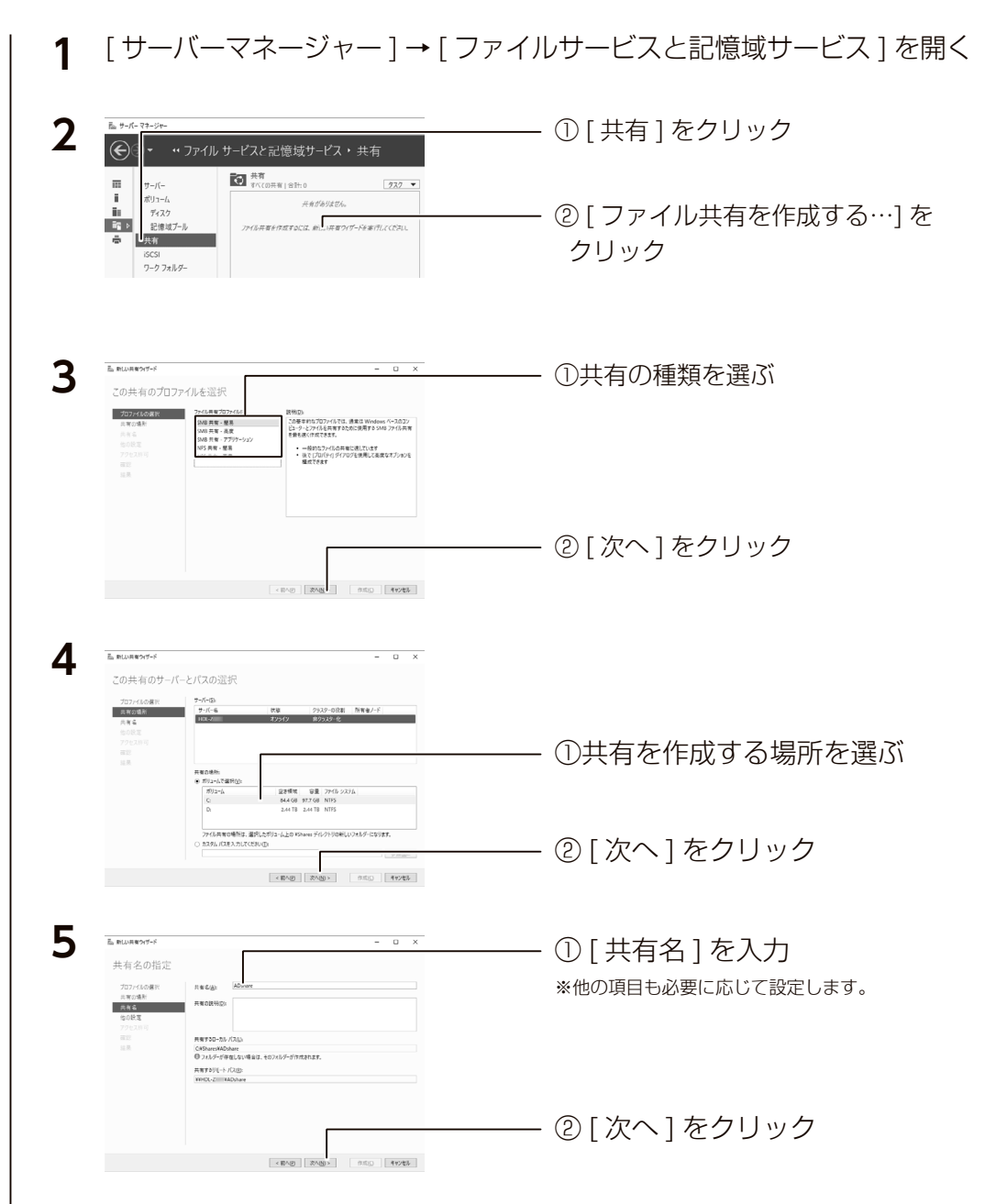

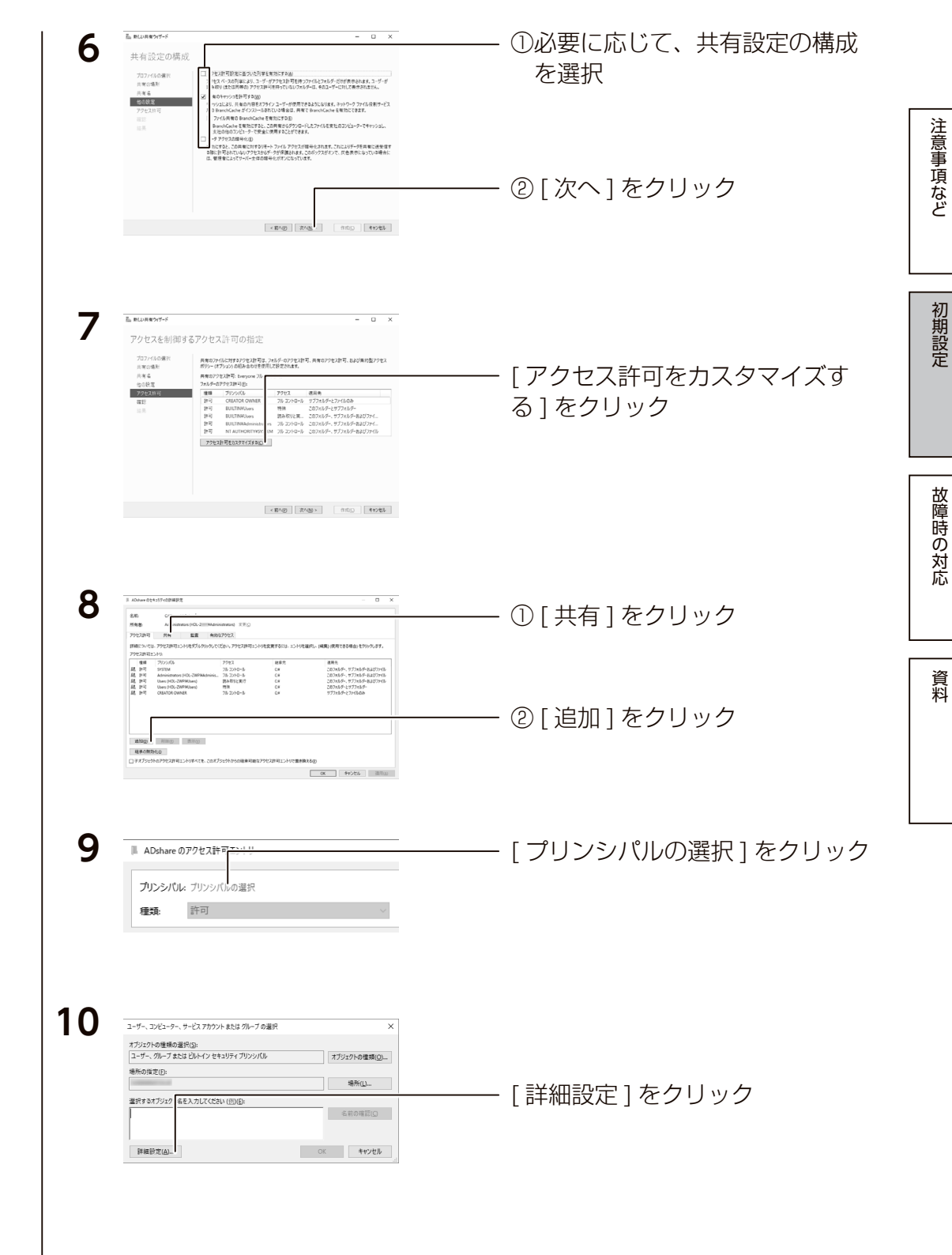

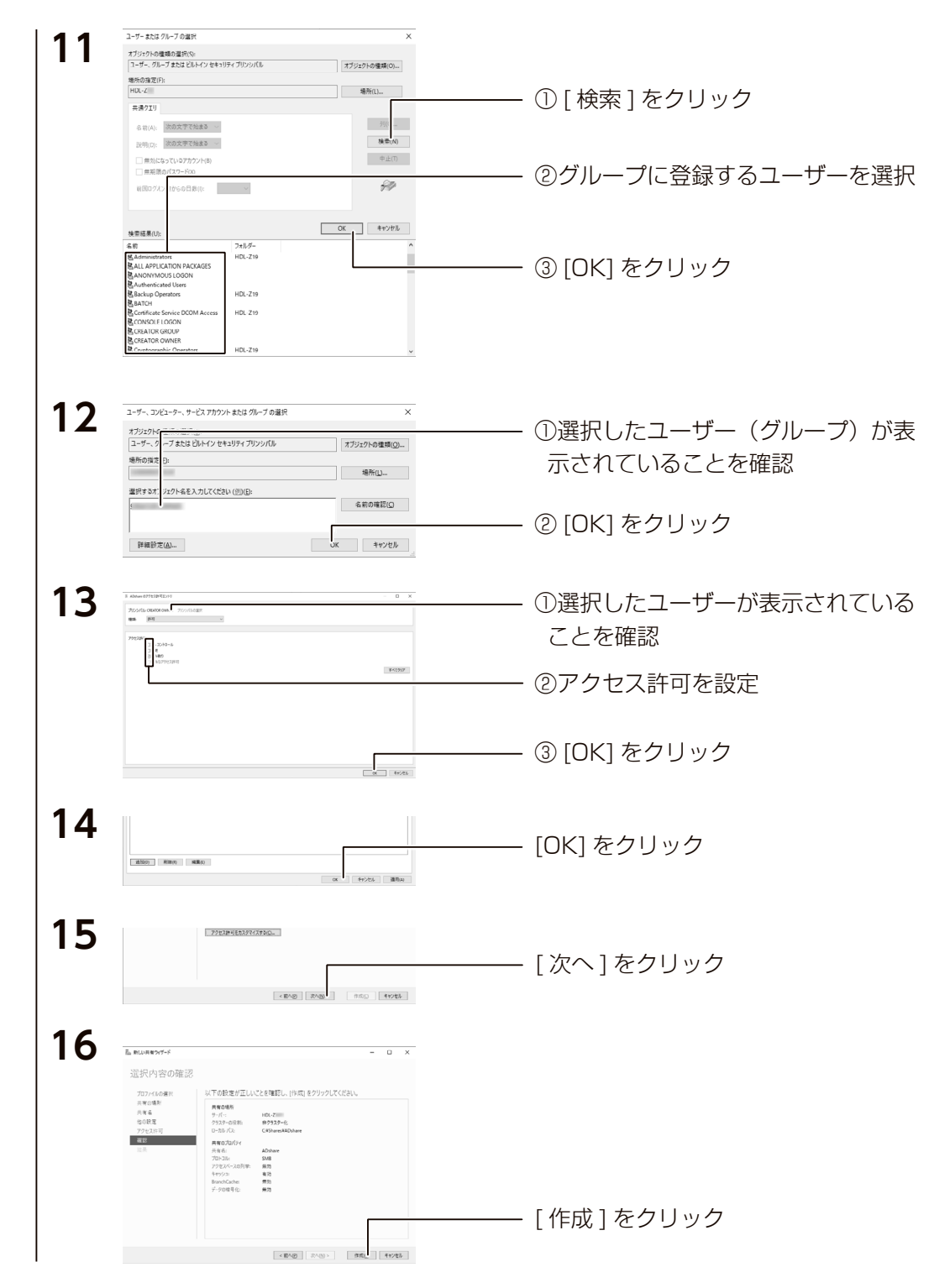

結果画面が表示されますので、[閉じる]ボタンをクリックします。 これで Active Directory 環境で共有フォルダーが作成されました。

### その他の設定

HDL-Z シリーズ詳細ガイド(HTML)では、Windows Server での共有設定などの操作例をいくつかご案内しています。

必要に応じて下記ページにアクセスし参照してください。

https://www.iodata.jp/lib/manual/hdl-z\_manual/index.html

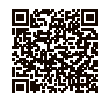

←スマホからでもアクセスできます。

### 困った時には

### Administrator のパスワードを再変更したい

初期設定時にパスワードの変更ができますが、再度変更したい場合は以下の手順にしたがってください。 ① Administrator でログオンする ②キーボードの [Ctrl]+[Alt]+[End] キーを押す ※本製品にキーボード等を接続している場合は、キーボードの [Ctrl]+[Alt]+[Delete] キーを押す ③ [パスワードの変更] をクリック ④パスワードを設定する

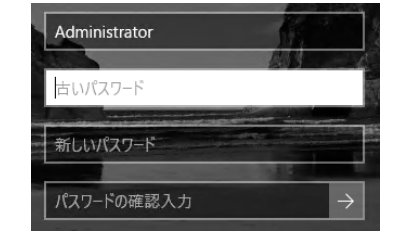

出荷時設定

出荷時のパスワードは「admin」です。 Administrator のパスワードを変更した場合は、変更後の パスワードを入力します。

### その他、困った時には

I-O DATA サポート Web ページをご確認ください。

https://www.iodata.jp/support/qa/landisk/hdl-z.htm

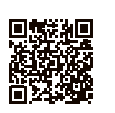

## 故障時の対応

### |故障と思ったら…

### 故障したカートリッジのディスクランプは赤点灯します。 本製品の各ディスクランプをご確認の上、カートリッジを交換してください。

| カテゴリ         | STATUS | ディスク              | ブザー*                     | 動作内容             | 対処                                                                                                    |
|--------------|--------|-------------------|--------------------------|------------------|----------------------------------------------------------------------------------------------------|
| 通常稼動<br>時    | 緑点灯    | 緑点灯               | なし                       | 通常稼動             | _                                                                                                    |
| RAID 再<br>構築 | 緑点滅    | 緑点滅               | ピロッ                      | RAID 再構<br>築中のとき | RAID を再構築中です。再構築が完了するまでカート<br>リッジの抜き差しを行わないでください。                                                                                                    |
|              | 赤点滅    | 該当ディ<br>スク赤点<br>灯 | ピッ<br>ピッ、<br>ピッ<br>ピッ・・・ | デグレード<br>発生時     | 至急ボリュームのバックアップを取ってください。構<br>成ディスクにエラーがある場合は、そのディスクを新<br>しいものに交換してください。                                                                                                    |
| エラー          | 赤点滅    | 全ディス<br>ク赤点灯      | ピー<br>ポー、<br>ピー<br>ポー・・・ | RAID 崩壊<br>時     | 至急ボリュームのバックアップを取ってください。ボ<br>リュームに対してチェックディスクを実行し、ファイ<br>ルシステムに問題がないことを確認してください。ロ<br>グ・メールより構成ディスクにエラーがある場合は、<br>そのディスクを新しいものに交換してください。ボ<br>リュームにアクセスできなくなった場合は、ボリュー<br>ムを再構築してください。 |
|              | 赤点灯    | 全ディス<br>ク赤点灯      | なし                       | 起動ディス<br>クがない時   | 起動ディスクが接続されていません。カートリッジが<br>正常に接続されていることを確認してください。                                                                                                    |
|              | 赤点灯    | 緑点灯               | なし                       | 温度異常の時           | 設置環境を確認し、FAN からの排熱が逃げ易い環境で<br>あることを確認してください。温度異常を検知したら<br>自動的に電源が切れますので、再起動後に再び同じ現<br>象が起きたら FAN が正常に稼動していることを確認<br>してください。                                                         |
| ボリュー<br>ム不正  | 緑点滅    | 緑点滅               | ピー、<br>ピー、<br>ピー・・・      | ボリューム<br>不正時     | ボリュームの状態が製品として想定外の不正な状態に<br>なっています。例えば、内蔵ディスクに C ドライブ、<br>D ドライブ以外のボリュームが設定されている場合な<br>どに本状態となります。原因がご不明な場合は弊社サ<br>ポートセンターにお問合せください。                                                |

※ RAID 状態に変化があったときにブザーが鳴ります。ブザー音が鳴った場合、Func ボタンを押す、または、
 ZWS Manager 上で [ブザー OFF] をクリックするとブザーが停止します。

### オプションディスク

弊社製 HDLZ-OPA シリーズ

※詳細な情報は、以下の弊社ホームページをご確認ください。 https://www.iodata.jp/pio/io/nas/landisk/nas\_hdd.htm

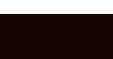

ご注意

●オプションディスクには、システムはインストールされていません。

●本製品の容量を後から増やすことはできません。

### カートリッジの交換方法

#### カートリッジ交換時のご注意

- ●本製品のカートリッジは、故障時以外には取り外さないでください。不用意に取り外すと冗長性が失われたり、RAID 構成が崩壊してすべてのデータを失う危険があります。
- ●必ず本製品の電源が入っている状態で、カートリッジの取り付け/取り外しをおこなってください。このとき、STATUS ランプの点灯状況や、該当カートリッジのディスクランプが赤点滅(赤点灯でなく)または消灯していることを確認した上で取り外してください。
- ●カートリッジの交換の前に必要なデータはバックアップしてください。
- ●カートリッジの取り付け・取り外しは、必ず1台ずつ、以下の説明通りにおこなってください。

#### 【重要】ディスク1を交換した場合は、必ず以下の手順にしたがってください

次の手順で設定をおこなわないと、起動しないなどのトラブルになるおそれがあります。必ず以下の手順 にしたがってください。

①本製品の電源を切り、本製品にディスプレイ、マウス / キーボードを直接つなぐ

(詳しくは、【ネットワークを利用せずに設定する場合】(16 ページ)を参照)

- ②本製品の電源を入れ、起動メニューで[セカンダリ]を選択する
- ③ [ コントロールパネル ] から [ システム ] → [ システムの詳細設定 ] を開く
- ④ [ 詳細設定 ] タブの「起動と回復」の [ 設定 ] をクリック
- ⑤「既定のオペレーティングシステム」で、[セカンダリ]を選択し設定する

### [ステップ 1] 内蔵ディスクアンプラグ

#### ご注意

●マルチディスクの場合、ZWS Manager ではアンプラグできません。

タスクトレイの取り外しアイコンから取り外すか、本製品の電源を切ってから交換してください。 交換方法は手順6(次ページ)を参照してください。

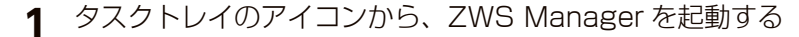

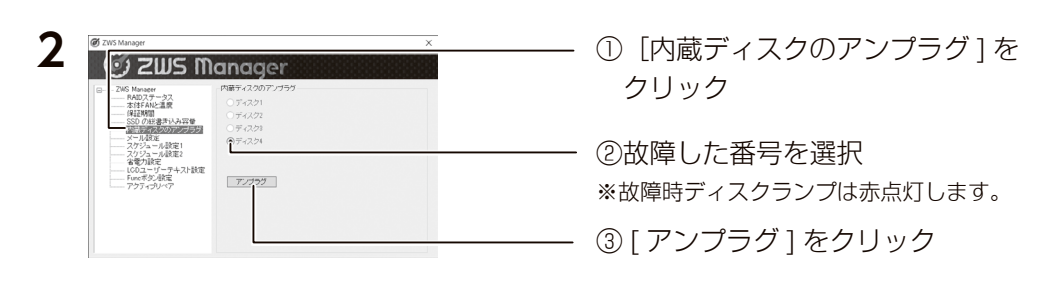

#### 「アンプラグに失敗しました」と表示された

[アンプラグ]処理ができていません。本製品の電源を切り、【[ステップ2] カートリッジを入れ替える】(45 ページ)をご覧ください。

次に、故障したカートリッジを外します。次ページへお進みください。

### ご注意

3

入れ替えるカートリッジは、【オプションディスク】(43 ページ)に記載の交換用カートリッジをお使いください。

2 本製品の電源が入っていない場合は、電源を入れる

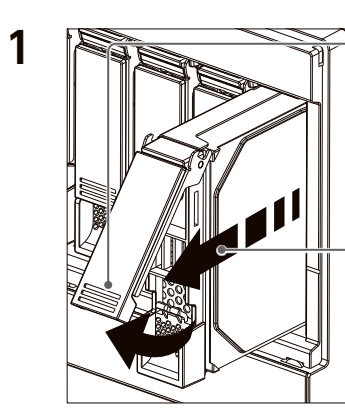

着脱レバーを上げる

て取り出す

①取り外すカートリッジの

初期設定

注意事項など

故障時の対応

応

資料

必要以上の力を加えない カートリッジを押しこむ際は、 必要以上の力を加えないでください。故障の原因となります。

①取り付けるカートリッジ

② (○) を押しカートリッジ

をスロットの奥まで挿入

るまで上げる

する

の着脱レバーを固定され

·③着脱レバーが"カチッ" となるまで下ろす

### 以上でカートリッジの交換は終了です。

取り付け完了後、ZWS Manager の[自動再構成]が[有効]に設定 されている場合は、右の確認画面が表示されます。画面の指示にした がって RAID 再構築をおこなってください。

マルチディスクモード時は、交換したカートリッジを初期化する必要 があります。(【ステップ3 ディスクを初期化する】 (35ページ) 参照)

ZWS Manager × 挿入されたHDD 2 は以前に他の機器に挿入されていたHDDの可 能性があります。 起動していらNASのデータが最新の状態であたことを確認してくだ 気新のデータのあることが確認できたら[RAID再構築]をクリックし 構築を行ってください。 最新のデータが確認できない場合やHDD又換を行っていない場合 はアイ・オー・テータ機器サポートセンターにご連絡ください。 RAID再構築 キャンセル

### システムリカバリーする

#### ご注意

- ●システムリカバリーをおこなうと、選択したモードによっては、本製品のシステムドライブ(C:)およびデータ領域は完全に出荷時の状態に戻ります。保存されていたデータや、設定情報はすべて失われますので、必ず事前にバックアップしてください。
- ●システムリカバリー後、システム領域および選択したモードによってはデータ領域の再構築がおこなわれます。
- ●システムリカバリーは、必ずすべてのカートリッジが取り付けられた状態でおこなってください。
- ●システムリカバリーをおこなうためには、添付のリカバリー USB メモリーが必要です。リカバリー USB メモリーの ISO イメージは、弊社 IOPortal からダウンロードできます。方法は、詳細ガイドを ご覧ください。

### 準備するもの

### ①次の機材を用意します。

- ・HDMI ディスプレイ
- ・USB キーボード、USB マウス
- ・添付のリカバリー USB メモリー

②本製品の電源を OFF にしてから、以下の機材を本製品に接続します。※以下の機器以外は接続しないでください。

- ・HDMI ディスプレイを背面の HDMI コネクターに接続する
- ・USB キーボード、USB マウスを背面の USB ポートに接続する
- ・リカバリー USB メモリーを前面の USB ポートに接続する

・出荷時状態に戻す場合は、

【出荷時状態に戻す場合】(47 ページ)をご覧ください。

・USB HDD に保存したバックアップデータから復元する場合は、
 【バックアップデータから復元する場合】(49 ページ)をご覧ください。

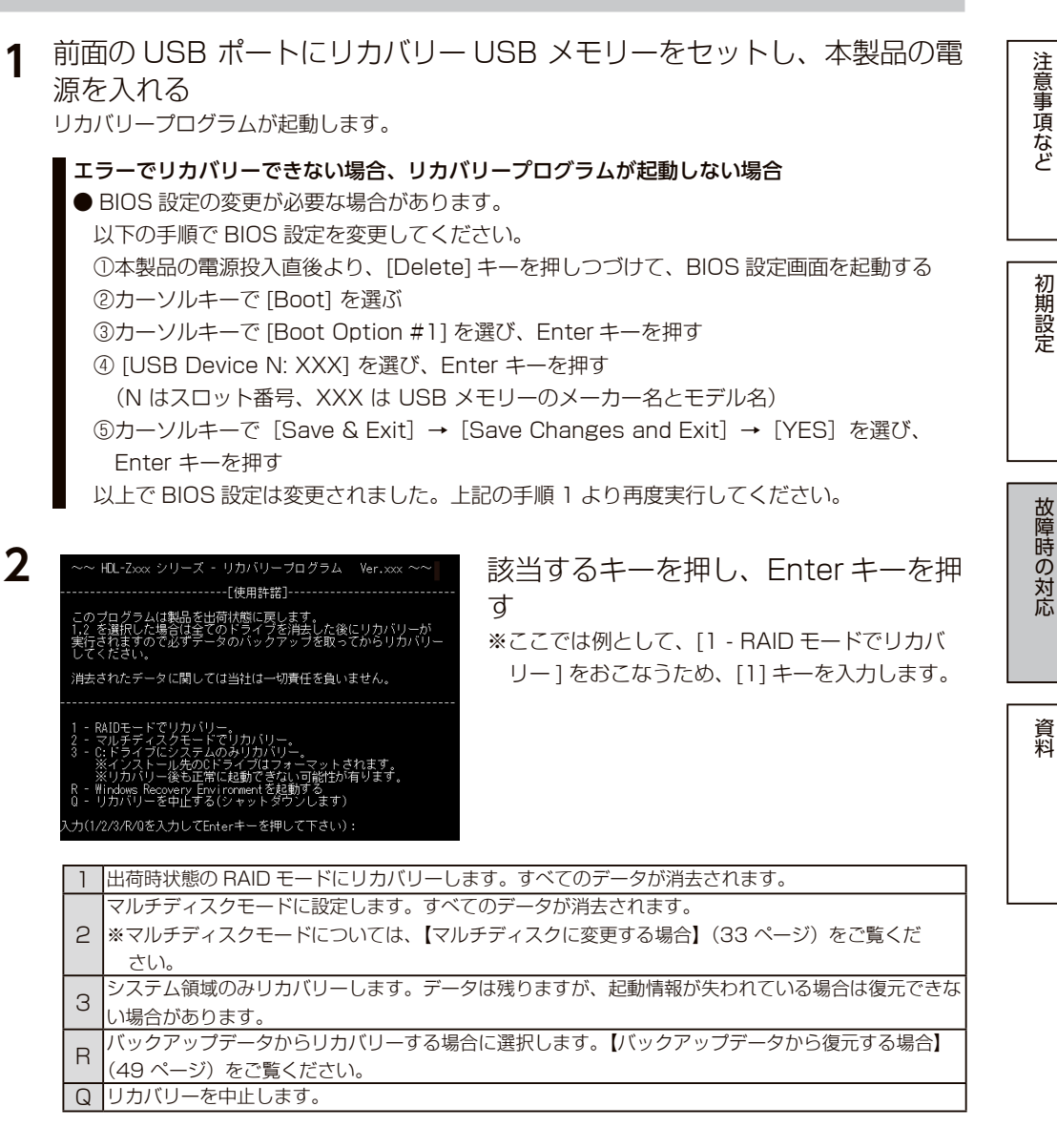

3 「本当にリカバリーを実行してもよろしいですか? (yes/no)」と表示 されたら "yes" と入力し、Enter キーを押す →リカバリーを開始します。リカバリーが完了するまでしばらくお待ちください。 ※選択をやり直す場合は、"no"を入力してください。

初期設定

故障時の対応

資料

再起動後、システム領域にリビルドがおこなわれます。 ※リビルド中は本製品の操作・動作が遅くなります。

### ご注意

● Windows の初期化作業のため、起動するまでに何度か自動的に再起動します。

● [1 - RAID モードでリカバリー ] を行った場合、Windows 起動後にデータボリュームの生成をおこな

います。データボリュームの生成には、RAID のリビルド作業を伴います。

| バッ | クアップデータから復元する場合                                                                                                    |  |  |  |  |
|----|----------------------------------------------------------------------------------------------------|--|--|--|--|
| 1  | バックアップデータが保存された USB HDD を本製品につなぐ                                                                                                    |  |  |  |  |
| 2  | 前面の USB ポートにリカバリー USB メモリーをセットし、本製品の電<br>源を入れる<br><sup>リカバリープログラムが起動します。</sup>                                                                                                    |  |  |  |  |
|    | <ul> <li>エラーでリカバリーできない場合、リカバリープログラムが起動しない場合</li> <li>BIOS 設定の変更が必要な場合があります。<br/>以下の手順で BIOS 設定を変更してください。</li> <li>①本製品の電源投入直後より、[Delete] キーを押しつづけて、BIOS 設定画面を起動する</li> <li>②カーソルキーで [Boot] を選ぶ</li> <li>③カーソルキーで [Boot Option #1] を選び、Enter キーを押す</li> <li>④ [USB Device N: XXX] を選び、Enter キーを押す</li> <li>(N はスロット番号、XXX は USB メモリーのメーカー名とモデル名)</li> <li>⑤カーソルキーで [Save &amp; Exit] → [Save Changes and Exit] → [YES] を選び、<br/>Enter キーを押す</li> <li>以上で BIOS 設定は変更されました。上記の手順 1 より再度実行してください。</li> </ul> |  |  |  |  |
| 3  | "R"と入力し、Enter キーを押す<br>※ [R - Windows Recovery Environment を起動する] を選びます。                                                                                                    |  |  |  |  |
| 4  | 「キーボードレイアウトの選択」で、[Microsoft IME] をクリック                                                                                                    |  |  |  |  |
| 5  | 「オプションの選択」で、[トラブルシューティング]をクリック<br>※リカバリープログラムがドライブ C: に Windows システムを発見した場合、[続行]と表示されます。[続行]をクリックすると、リカバリープログラムを終了して、Windows を起動します。                                                                                                    |  |  |  |  |
| 6  | 「詳細オプション」で、[ イメージでシステムを回復 ] をクリック                                                                                                    |  |  |  |  |
| 7  | OS 選択が表示された場合は、[Windows Server] をクリック                                                                                                    |  |  |  |  |
| 8  |                                                                                                    |  |  |  |  |

- [次へ]をクリック

○ システム イメージを選択する(≦)

< 戻る(B) 次へ(N) キャンセル

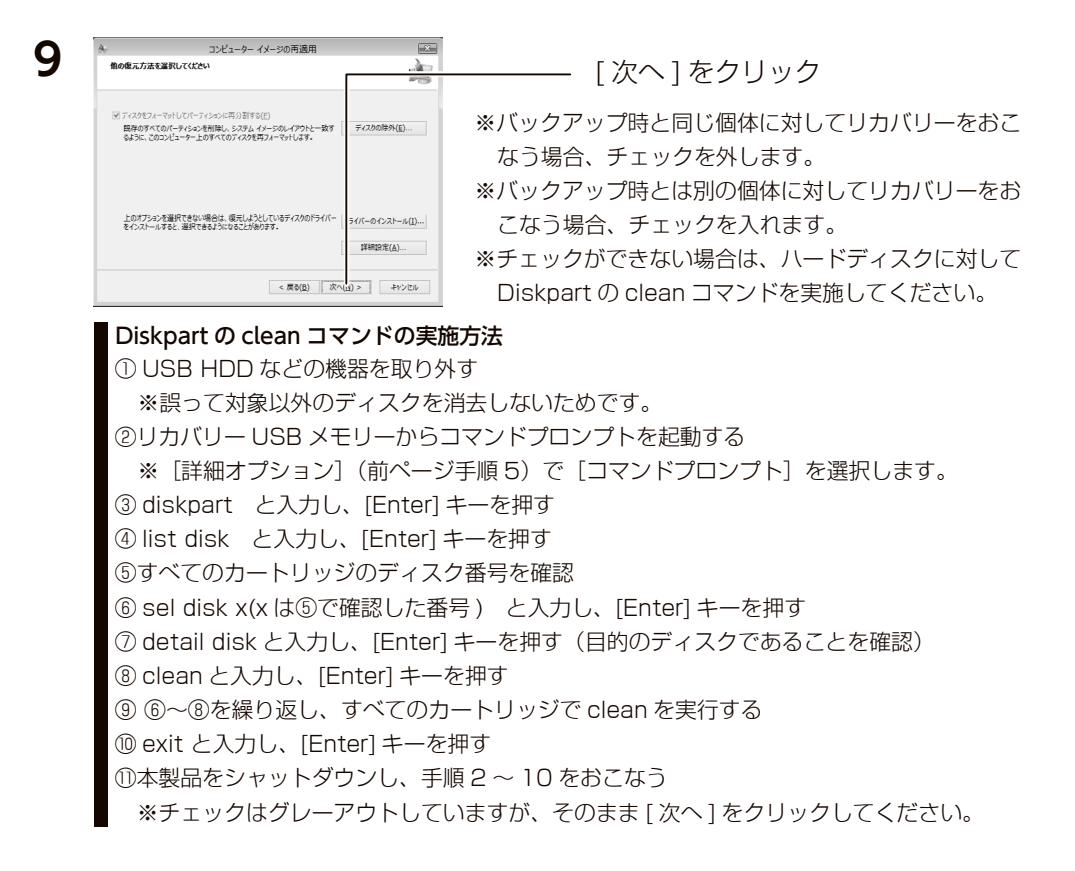

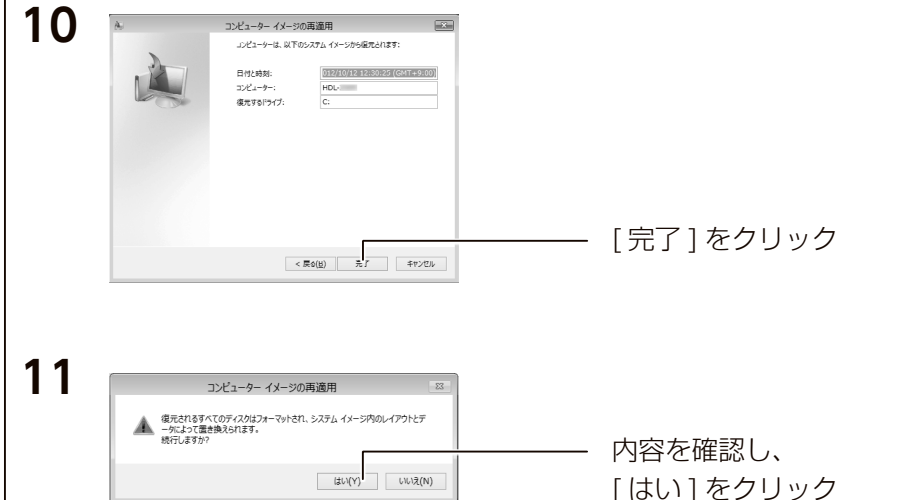

以上で復元処理は完了です。復元後は自動的に再起動しますので、リカバリー USB メモリーを抜いてお待ちください。

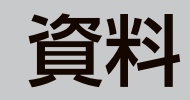

### 出荷時設定

| コンピューター名     | HDL-Z22SI3A |
|--------------|-------------|
| ワークグループ名     | WORKGROUP   |
| IP アドレス      | 自動取得        |
| DNS サーバーアドレス | 自動取得        |
| RAID 状態      | RAID 1      |

注意事項など

### ZWS Manager のログ、メール一覧

### Windows のイベントビューアーにも記録されます

各種イベントログは、Windowsの[サーバーマネージャー]を開き、[ツール]→[イベントビュー アー]をクリックし、イベントビューアーの [Windows ログ] → [Application] 内に「ソース名: ZWSRAID」で記録されます。

| ログ・メール内容                   | メールタイトル | 概要                  | 対処                                    |
|----------------------------|---------|---------------------|---------------------------------------|
| 内蔵スロットxのディス                | ディスクエ   | 内蔵スロット              | 至急システムボリュームおよびデータボリュームのバックアップを        |
| クにエラーが検出されまし               | ラー      | xのディスク              | 取ってください。                              |
| た。                         |         | が「エラー」              | システムボリュームおよびデータボリュームに対してチェックディス       |
| システムを再起動しても再               |         | 状態になっ               | クを実行してファイルシステムに問題がないことを確認してください。      |
| 度エラーが検出される場合               |         | た。                  | システムを再起動可能な場合は、再起動を行ってエラーが消えるか確       |
| は、ディスクに致命的なエ               |         | $(x   t, 1 \sim 2)$ | 認してください。                              |
| ラーが発生している可能性               |         |                     | 内蔵スロットxのディスクを交換してください。                |
| があるため、至急交換して               |         |                     | ZWS Manager からアンプラグできない場合は、システムの電源を   |
| ください。                      |         |                     | 切ってから交換してください。(x は、1 ~ 2)             |
| (xは、1~2)                   |         |                     |                                       |
| システムボリューム上にエ               | ボリューム   | システムボ               | 至急システムボリュームのバックアップを取ってください。           |
| ラーが検出されました。                | エラー     | リュームの状              | システムボリュームに対してチェックディスクを実行してファイルシ       |
|                            |         | 態が「失敗」              | ステムに問題がないことを確認してください。                 |
|                            |         | となった。               | 構成ディスクにエラーがある場合は、そのディスクを新しいものに交       |
|                            |         | システムボ               | 換してください。                              |
|                            |         | リュームの情              | システムが起動不能となった場合は、システムのリストアを行ってく       |
|                            |         | 報が「危険」              | ださい。                                  |
|                            |         | となった。               |                                       |
| データボリューム上にエ                | ボリューム   | データボ                | <br>至急データボリュームのバックアップを取ってください。        |
| ラーが検出されました。                | エラー     | リュームの状              | データボリュームに対してチェックディスクを実行してファイルシス       |
| 2 IS MELCING OF CO         |         | 態が「失敗」              | テムに問題がないことを確認してください。                  |
|                            |         | となった。               | 構成ディスクにエラーがある場合は、そのディスクを新しいものに交       |
|                            |         | データボ                | 換してください。                              |
|                            |         | リュームの情              | データボリュームにアクヤスできなくなった場合は、データボリュー       |
|                            |         | 報が「危険」              | ムを再構築してください。                          |
|                            |         | となった。               |                                       |
| システムボリュームの冗長               | ボリューム   | システムボ               | 至急システムボリュームのバックアップを取ってください。           |
| 性が失われています。                 | エラー     | リュームの状              | 構成ディスクにエラーがある場合は、そのディスクを新しいものに交       |
|                            |         | 態が「冗長の              | 換してください。                              |
|                            |         | 失敗しとなっ              |                                       |
|                            |         | t                   |                                       |
| データボリュームの冗長                | ボリュー    | データボ                | <br>至急データボリュームのバックアップを取ってください。        |
| 性が失われています。                 | ムエラー    | リュームの               | –––––––––––––––––––––––––––––––––––   |
| 1210 7 C10 1 C C 0 101 9 C |         | 状態が「冗               | 交換してください。                             |
|                            |         | 長の失敗」               |                                       |
|                            |         | となった。               |                                       |
| システムボリュームの再                | ボリュー    | システムボ               | システムボリュームの状況を確認してください。                |
| 構築が開始されました。                | 人情報     | リュームの               |                                       |
|                            |         | 状態が「再               |                                       |
|                            |         | 構築中しと               |                                       |
|                            |         | なった                 |                                       |
| データボリュームの車構                | ボリュー    | データボ                | ーーーーーーーーーーーーーーーーーーーーーーーーーーーーーーーーーーーーー |
| 築が開始されました。                 | 人情報     | U                   |                                       |
|                            |         | 大能が「再               |                                       |
|                            |         | 構築中レン               |                                       |
|                            |         | なった                 |                                       |
|                            |         |                     | L                                     |

| ログ・メール内容           | メールタイトル | 概要       | 対処                                  |   |           |
|--------------------|---------|----------|-------------------------------------|---|-----------|
| システムボリュームの再        | ボリュー    | システムボ    | システムボリュームの状況を確認してください。              |   |           |
| 構築が完了しました。         | ム情報     | リュームの    |                                     |   |           |
|                    |         | 状態が(「正   |                                     | г |           |
|                    |         | 常」以外の    |                                     |   | 注         |
|                    |         | 状態から)    |                                     |   | 息         |
|                    |         | 「正常」と    |                                     |   | - 一手<br>百 |
|                    |         | なった。     |                                     |   | な         |
| データボリュームの再構        | ボリュー    | データボ     | データボリュームの状況を確認してください。               |   | Ë         |
| 築が完了しました。          | ム情報     | リュームの    |                                     |   |           |
|                    |         | 状態が(「正   |                                     |   |           |
|                    |         | 常」以外の    |                                     | I |           |
|                    |         | 状態から)    |                                     | ] | ÷π        |
|                    |         | 「正常」と    |                                     |   | 的助        |
|                    |         | なった。     |                                     |   | 設         |
| ZWS RAID Manager で | (メールな   | 内蔵ディス    | 内蔵ディスク上にシステムボリュームと、データボリュームが1       |   | 定         |
| 管理できない状態です。        | し)      | ク上にボ     | 個だけ存在する状態にしてください。                   |   |           |
|                    |         | リュームが    |                                     |   |           |
|                    |         | 3 個以上存   |                                     |   |           |
|                    |         | 在する。     |                                     |   |           |
| 本体内部の温度が仕様範        | 温度異常    | システム温    | 設置環境を確認し、FAN からの排熱が逃げ易い環境であることを     | ſ |           |
| 囲を超えたため本体を         |         | 度が仕様範    | 確認して下さい。温度異常を検知したら自動的に電源が切れますの      |   | 故         |
| シャットダウンしました。       |         | 囲を超えた。   | で、再起動後に再び同じ現象が起きたら FAN が正常に稼動してい    |   | 障         |
|                    |         |          | ることを確認してください。                       |   | 可の        |
| ファンの回転数が仕様範        | ファン回    | NAS 本体に  | FAN が正常に稼動していることを確認し、異常があれば修理して     |   | 対         |
| 囲を下回ったため本体を        | 転異常     | 付属の FAN  | ください。                               |   | 応         |
| シャットタウンしました。       |         | の回転数が    |                                     |   |           |
|                    |         | 仕様範囲を    |                                     |   |           |
|                    |         | ト回った。    |                                     | L |           |
| Funcボタンが押され登録      | (メールな   | Funcボタ   | Func ボタン機能が有効の場合は、Func ボタンを3 秒以上押すと | [ | 次         |
| されているコマンド xxx      | (0)     | ンか有効で、   | 登録したコマンドか実行されますので、登録されたコマンドが実行      |   | 貝料        |
| か実行されました。(XXX      |         | Func ボタン | されたことを確認してください。                     |   | 1-1       |
| は登録したコマンド)         |         | か押された。   |                                     |   |           |
|                    |         |          |                                     |   |           |

### アクティブリペア関連のログ、メール一覧

| 表示内容                                                                | 説明                                                       | イベントログ | メール | NarSuS |
|---------------------------------------------------------------------|----------------------------------------------------------|--------|-----|--------|
| 手動操作によるアクティブリペアを開始<br>しました。                                         | 「今すぐ実行」ボタンによりよるアクティ<br>ブリペアを開始された。                       | あり     | あり  | あり     |
| スケジュール実行によるアクティブリペ<br>アを開始しました。                                     | スケジュール実行によるアクティブリペ<br>アを開始された。                           | あり     | あり  | あり     |
| システムボリュームのアクティブリペア<br>を開始しました。                                      | システムボリュームのアクティブリペア<br>を開始した。                             | あり     | あり  | あり     |
| データボリュームのアクティブリペアを<br>開始しました。                                       | データボリュームのアクティブリペアを<br>開始した。                              | あり     | あり  | あり     |
| システムボリュームのアクティブリペアが完了<br>しました。                                      | システムボリュームのアクティブリペアが完<br>了した。                             | あり     | あり  | あり     |
| データボリュームのアクティブリペアが<br>完了しました。                                       | データボリュームのアクティブリペアが<br>完了した。                              | あり     | あり  | あり     |
| アクティブリペアが中断されました。                                                   | 「停止」ボタン、NAS 再起動などにより<br>アクティブリペアが中断された。                  | あり     | あり  | なし     |
| アクティブリペア実行中にシステムボ<br>リュームで修復不可能なセクタが検出さ<br>れました。<br>アクティブリペアを終了します。 | アクティブリペア実行中にシステムボ<br>リュームの見つかった不良セクタの修復<br>を試みた修復できなかった。 | あり     | あり  | あり     |
| アクティブリペア実行中にデータボ<br>リュームで修復不可能なセクタが検出さ<br>れました。<br>アクティブリペアを終了します。  | アクティブリペア実行中にデータボ<br>リュームの見つかった不良セクタの修復<br>を試みた修復できなかった。  | あり     | あり  | あり     |
| システムボリュームのアクティブリペア<br>に失敗しました。                                      | システムボリュームのアクティブリペア<br>実行中に問題が発生したのでエラー終了<br>した。          | あり     | あり  | あり     |
| データボリュームのアクティブリペアに<br>失敗しました。                                       | データボリュームのアクティブリペア実<br>行中に問題が発生したのでエラー終了し<br>た。           | あり     | あり  | あり     |

### アフターサービス

Ē

要

●本製品の修理対応、電話やメール等によるサポート対応、ソフトウェアのアップ デート対応、本製品がサーバー等のサービスを利用する場合、そのサービスについ ては、弊社が本製品の生産を完了してから5年間を目途に終了とさせていただきま す。ただし状況により、5年以前に各対応を終了する場合があります。

● 個 人 情 報 は、株 式 会 社 アイ・オー・デー 夕 機 器 の プライバ シー ポリシー (https://www.iodata.jp/privacy.htm)に基づき、適切な管理と運用をおこないます。

### お問い合わせ方法

### よくあるご質問、マニュアル、最新ソフトウェア

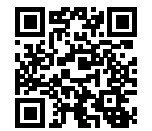

https://www.iodata.jp/lib/

電話でのお問い合わせ

050-3116-3025

受付 9:00~17:00 月~金曜日(祝祭日・年末年始・夏期休業期間をのぞく) ※お問い合わせいただく際は、商品の型番をご用意ください。

メールでのお問い合わせ

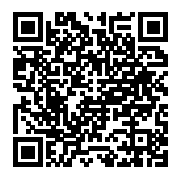

https://contact.iodata.jp/sp/inquiry/landisk/corporate

故障時の対応

|                  | 修理            | の流れ |               | 保証 | 期間3年間     |
|------------------|---------------|-----|---------------|----|-----------|
| 1                | 2             | 3   | 4             | 5  | 6         |
| 修理申込<br>(申込番号発行) | 修理センター<br>に送付 | 検査  | 有償時のみ<br>見積連絡 | 修理 | 修理品<br>返送 |

### Webで修理申込

### 【重要】修理申込をおこなうと、申込番号が発行されます。

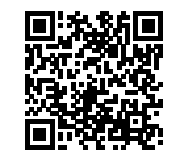

### https://www.iodata.jp/support/after/repair/

※Webページから修理申込がおこなえない場合は、申込番号の代わりに[名前・住所・TEL (FAX)・E-Mail・症状]を書いたメモを商品に同梱してお送りください。

### ②修理センターに送付

🗌 商品一式

6

- □ 申込番号を書いたメモ(Web申込時に発行された番号)
- □ レシートや納品書など、購入日を示すもの

〒920-8513 石川県金沢市桜田町2丁目84番地 (株)アイ・オー・データ機器 修理センター宛 TEL 076-260-3617

※紛失をさけるため宅配便でお送りください。

※送料は、発送時はお客様ご負担、返送時は弊社負担です。

※厳重に梱包してください。弊社到着までに破損すると有料修理となる場合があります。
※液晶ディスプレイ製品の場合、パネル部分を持つとパネル内部が破損します。取扱いに

は、充分注意してください。

※修理の進捗状況は上記Webページでご確認いただけます。(申込番号で検索)

### ハードウェア保証規定

弊社のハードウェア保証は、ハードウェア保証規定(以下「本保証規定」といいます。)に明示した条件のもとにおいて、 アフターサービスとして、弊社製品(以下「本製品」といいます。)の無料での修理または交換をお約束するものです。

#### 1 保証内容

取扱説明書(本製品外箱の記載を含みます。以下同様です。)等にしたがった正常な使用状態で故障した場合、ハードウェ ア保証書をご提示いただく事によりそこに記載された期間内においては、無料修理または弊社の判断により同等品へ交換 いたします。

#### 2 保証対象

保証の対象となるのは弊社が提供する最新のファームウェア、またはソフトウェアを適用した本製品の本体部分のみとなります。ソフトウェア、付属品・消耗品、または本製品もしくは接続製品内に保存されたデータ等は保証の対象とはなりません。

#### 3 保証対象外

- 以下の場合は保証の対象とはなりません。
- 1)保証書に記載されたご購入日から保証期間が経過した場合
- 2) 修理ご依頼の際、ハードウェア保証書のご提示がいただけない場合
- 3) ハードウェア保証書の所定事項(型番、お名前、ご住所、ご購入日等(但し、ご購入日欄については、保証期間が無 期限の製品は除きます。)) が未記入の場合または字句が書き換えられた場合
- 4) 中古品でご購入された場合
- 5)発火、地震、水害、落雷、ガス害、塩害およびその他の天災地変、公害または異常電圧等の外部的事情による故障もしくは損傷の場合
- 6) お買い上げ後の輸送、移動時の落下・衝撃等お取扱いが不適当なため生じた故障もしくは損傷の場合
- 7) 接続時の不備に起因する故障もしくは損傷、または接続している他の機器やプログラム等に起因する故障もしくは損傷の場合
- 8) 取扱説明書等に記載の使用方法または注意書き等に反するお取扱いに起因する故障もしくは損傷の場合
- 9) 合理的使用方法に反するお取扱いまたはお客様の維持・管理環境に起因する故障もしくは損傷の場合
- 10) 弊社以外で改造、調整、部品交換等をされた場合
- 11)弊社が寿命に達したと判断した場合
- 12)保証期間が無期限の製品において、初回に導入した装置以外で使用された場合
- 13) その他弊社が本保証内容の対象外と判断した場合

#### 4 修理

- 1)修理を弊社へご依頼される場合は、本製品とご購入日等の必要事項が記載されたハードウェア保証書を弊社へお持ち 込みください。本製品を送付される場合、発送時の費用はお客様のご負担、弊社からの返送時の費用は弊社負担とさ せていただきます。
- 2)発送の際は輸送時の損傷を防ぐため、ご購入時の箱・梱包材をご使用いただき、輸送に関する保証および輸送状況が 確認できる業者のご利用をお願いいたします。弊社は、輸送中の事故に関しては責任を負いかねます。
- 3)本製品がハードディスク・メモリーカード等のデータを保存する機能を有する製品である場合や本製品の内部に設定 情報をもつ場合、修理の際に本製品内部のデータはすべて消去されます。弊社ではデータの内容につきましては一切 の保証をいたしかねますので、重要なデータにつきましては必ず定期的にバックアップとして別の記憶媒体にデータ を複製してください。
- 4)弊社が修理に代えて交換を選択した場合における本製品、もしくは修理の際に交換された本製品の部品は弊社にて適 宜処分いたしますので、お客様へはお返しいたしません。

#### 5 免責

- 本製品の故障もしくは使用によって生じた本製品または接続製品内に保存されたデータの毀損・消失等について、弊 社は一切の責任を負いません。重要なデータについては、必ず、定期的にバックアップを取る等の措置を講じてくだ さい。
- 2) 弊社に故意または重過失のある場合を除き、本製品に関する弊社の損害賠償責任は理由のいかんを問わず製品の価格 相当額を限度といたします。
- 3) 本製品に隠れた瑕疵があった場合は、この約款の規定に関わらず、弊社は無償にて当該瑕疵を修理し、または瑕疵の ない製品または同等品に交換いたしますが、当該瑕疵に基づく損害賠償責任を負いません。

#### 6 保証有効範囲

弊社は、日本国内のみにおいてハードウェア保証書または本保証規定に従った保証を行います。本製品の海外でのご使用 につきましては、弊社はいかなる保証も致しません。 Our company provides the service under this warranty only in Japan.

56

故障時の対応

初期設定

### 【マイクロソフトソフトウェアライセンス条項】

必要に応じて下記ページにアクセスし参照してください。

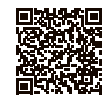

https://www.iodata.jp/lib/manual/hdl-z\_manual/data/WS2022\_loT\_EULA.pdf

### 【ご注意】

- 1) 本製品及び本書は株式会社アイ・オー・データ機器の著作物です。
- したがって、別段の定めの無い限り、本製品及び本書の一部または全部を無断で複製、複写、転載、改変することは法律で禁じられて います。
- 2)本製品は、医療機器、原子力設備や機器、航空宇宙機器、輸送設備や機器、兵器システムなどの人命に関る設備や機器、及び海底中継 器、宇宙衛星などの高度な信頼性を必要とする設備や機器としての使用またはこれらに組み込んでの使用は意図されておりません。こ れら、設備や機器、制御システムなどに本製品を使用され、本製品の故障により、人身事故、発火事故、社会的な損害などが生じても、 弊社ではいかなる責任も負いかねます。設備や機器、制御システムなどにおいて、冗長設計、発火延焼対策設計、誤動作防止設計など、 安全設計に万全を期されるようご注意願います。
- 3) 本製品は日本国内仕様です。本製品を日本国外で使用された場合、弊社は一切の責任を負いかねます。

また、弊社は本製品に関し、日本国外への技術サポート、及びアフターサービス等を行っておりませんので、予めご了承ください。(This product is for use only in Japan. We bear no responsibility for any damages or losses arising from use of, or inability to use, this product outside Japan and provide no technical support or after-service for this product outside Japan.) 4) 本製品を運用した結果の他への影響については、上記にかかわらず責任は負いかねますのでご了承ください。

記載されている会社名、製品名等は一般に各社の商標または登録商標です。

発 行 株式会社アイ・オー・データ機器

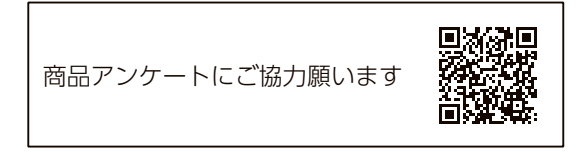

| 型番                                                                                                | HDL2-Z22SI3Aシリーズ                                                                                                    | 販                  | ご購入日<br>住所・店名                                                                                                    |
|---------------------------------------------------------------------------------------------------|----------------------------------------------------------------------------------------------------|--------------------|----------------------------------------------------------------------------------------------------|
| 保証期間                                                                                              | ご購入日より 3 年間有効です<br>SSD搭載モデルのSSDが保証総書き込み容量に達した場合は、<br>SSDは保証対象外となります。                                                                                          | 売店                 | 印<br>TEL. ( ) -                                                                                                    |
|                                                                                                   | 20がな<br>名前<br>【. ( ) -<br>【                                                                                                    | 1<br>2<br>取障商<br>( | ご販売店様へ<br>お客様へ商品をお渡しする際は必ず販売日をご購入日欄<br>に記入し貴店名/住所、貴店印をご記入ご捺印ください。<br>記載漏れがありますと、保証期間内でも無償修理が受けら<br>れません。<br>扱説明書などの注意書きに従った正常な使用状態で、保証期間内に故<br>した場合には、ハードウェア保証規定に従った保証を行いますので、<br>品と本保証書をご持参ご提示の上お買い求めの販売店または、弊社<br>修理センター宛)にご依頼ください。 |
| 「<br>八<br>ー<br>ド<br>け<br>記<br>入漏<br>れ<br>が<br>い。<br>販売店<br>に<br>お<br>販売店<br>に<br>ま<br>、<br>本<br>係 | ウェア保証規定」をご確認の上、☆印の箇所に楷書で明確にご記入くださ<br>ありますと、保証期間内でも無料修理が受けられませんのでご注意くださ<br>皆欄は販売店でご記入いただくものです。 記入がない場合はお買い上げの<br>シ申し出ください。<br>証書は再発行いたしませんので紛失しない様大切に保管してください。 | い。                 | ・ <b>O DATA</b><br>蒸アイ・オー・データ機器                                                                                                    |

### 【技術動向、導入事例などについて】

次のサイトに、弊社製ネットワークハードディスク(NAS) 「LAN DISK シリーズ」に関するホワイトペーパーを掲載しています。必要に応じてご確認ください。 https://www.iodata.jp/biz/whitepaper/

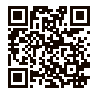

【保守サービスのご案内】

アイオー・セーフティ・サービス(ISS)は、本製品をより長く安心してご利用 いただくために、万が一の場合の保守を実施する有償保守サービスです。 設置から、故障時の交換、ハードディスクのデータ復旧まで充実のサービスを ご用意。ワンストップでのサービスをご提供いたします。詳しくは以下をご確 認ください。

https://www.iodata.jp/biz/iss/tokusetsu/

進化する明日へ Continue thinking **紫 アイ・オー・データ機器** https://www.iodata.jp/